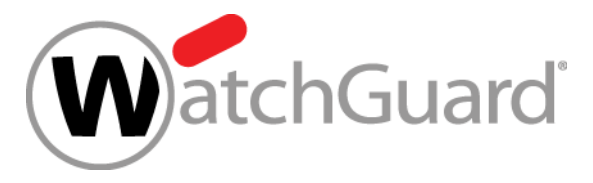

WatchGuard Training Copyright ©2019 WatchGuard Technologies, Inc. All Rights Reserved

- SD-WAN action enhancements
- SD-WAN reporting enhancements
- Link Monitor enhancements
- WebBlocker Warn action
- DNSWatch available in Bridge Mode
- IPv6 support for BOVPN and BOVPN virtual interfaces
- Support for multiple syslog servers
- Proxy support for TLS v1.3
- Enhanced FireCluster Diagnostics page

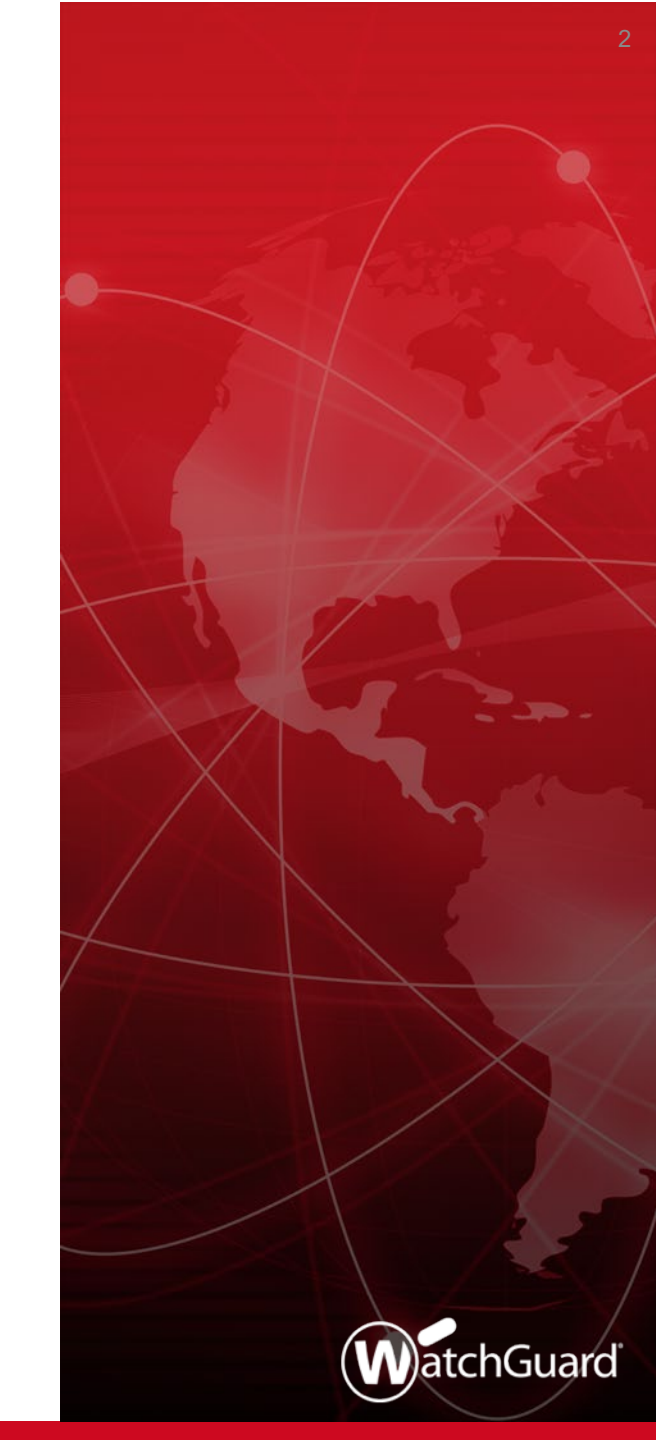

- Geolocation Deny message
- Exceptions/Blocked Sites List enhancements
- Synchronize feature key enhancements
- Proxy enhancements for DNSWatch
- FQDN limit increase
- MD5 in Gateway AV/IntelligentAV logs
- RADIUS and SecurID enhancements
- SSO Debug Tool enhancements
- Access Portal RDP enhancements

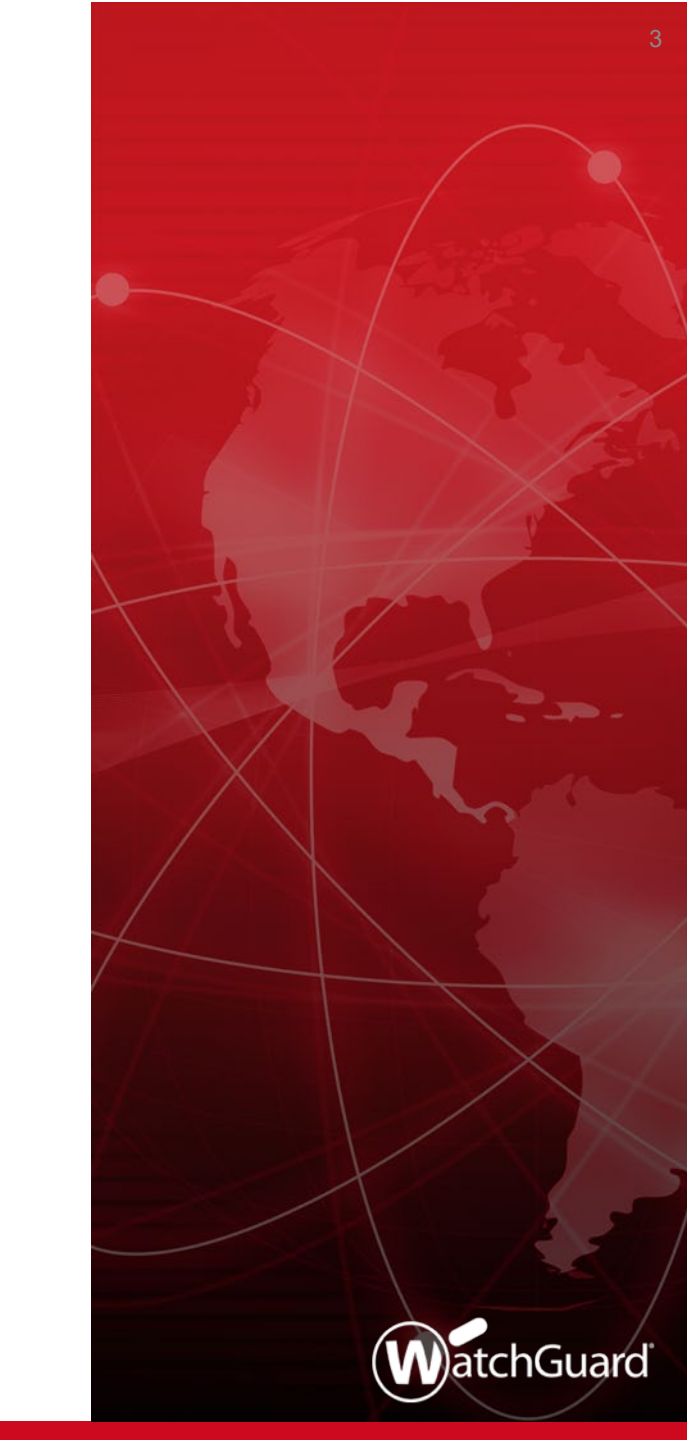

- Technology Integrations page updates
- Device configuration template updates
  - QoS
  - DNS/WINS
  - WebBlocker Warn action
- Edit 1-to-1 NAT in the Web UI

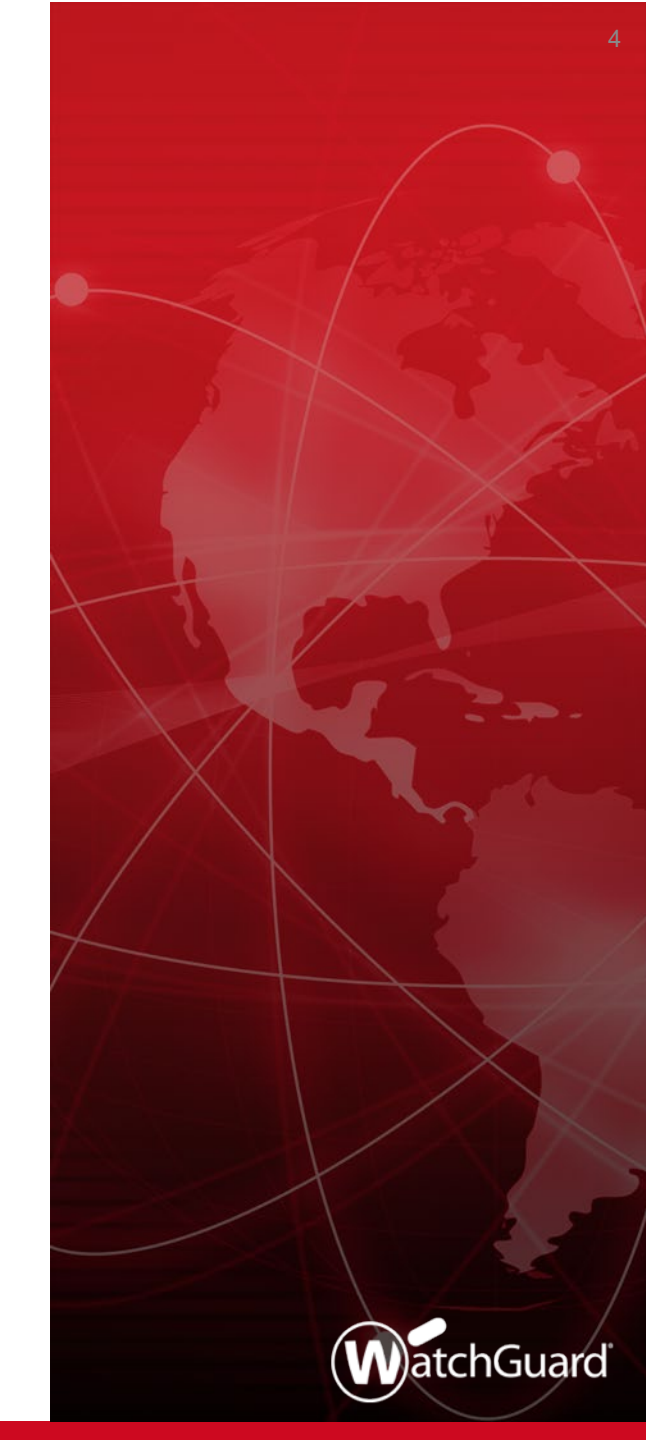

# **SD-WAN Enhancements**

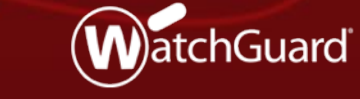

WatchGuard Training Copyright ©2019 WatchGuard Technologies, Inc. All Rights Reserved

### **SD-WAN Enhancements**

- As development continues on our SD-WAN solution, SD-WAN benefits now extend to more than just external WAN connections
- With these enhancements, you can now downsize or eliminate expensive MPLS connections
  - For example, an SD-WAN implementation with BOVPN virtual interfaces and metrics-based failover gives you encrypted tunnels over the public Internet plus reliability

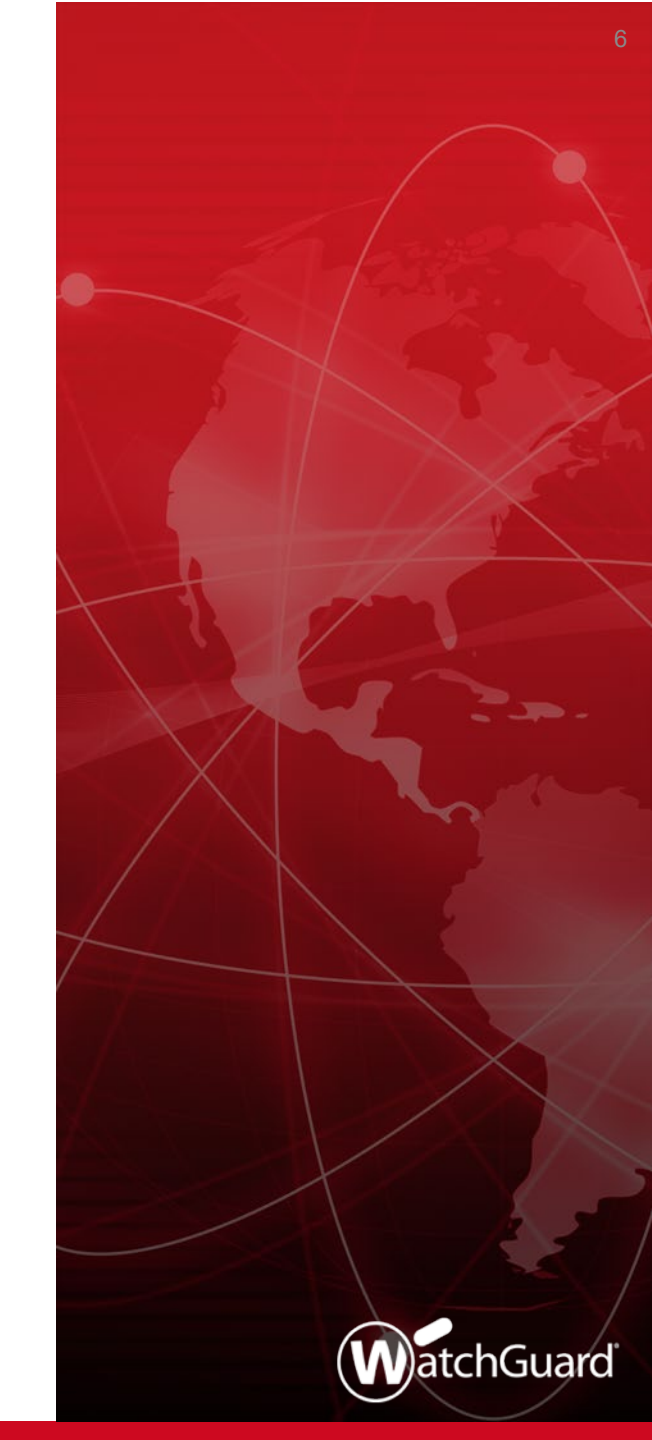

#### **SD-WAN Enhancements**

- SD-WAN actions now support:
  - Multiple BOVPN virtual interfaces
  - Internal interfaces (Trusted, Optional, and Custom)
- With these enhancements, you can now:
  - Measure loss, latency, and jitter on internal interfaces and BOVPN virtual interfaces
  - Fail over based on loss, latency, and jitter for internal interfaces and BOVPN virtual interfaces
  - Use a policy and SD-WAN action to route traffic on any interface

- This includes internal interfaces configured for private network links

### **SD-WAN — BOVPN Virtual Interface Failover**

 You can now configure BOVPN virtual interface failover in an SD-WAN action

|                                                                                                    | nacemen                                                                                                    |                                                                                                    |                             |
|----------------------------------------------------------------------------------------------------|----------------------------------------------------------------------------------------------------|----------------------------------------------------------------------------------------------------|-----------------------------|
| cription: BC                                                                                             | OVPN virtual interface to Data                                                                                                    | icenter                                                                                                    |                             |
| -WAN Inter<br>elect the int<br>ther than th                                                              | faces<br>erfaces to include in this SD-<br>e default gateway. To chang                                                                                                    | WAN action. For useful loss, latency, and jitter metrics, we recommented to a target, edit the Link Monitor configuration. | nd that you specify targets |
| Include                                                                                                  | Interface                                                                                                    | Targets                                                                                                    | Move Up                     |
|                                                                                                    | BovpnVif.2                                                                                                    | Ping (Virtual Peer IP)                                                                                                    |                             |
| $\square$                                                                                                | BovpnVif.1                                                                                                    | Ping (Virtual Peer IP)                                                                                                    | Move Dow                    |
|                                                                                                    | External-2                                                                                                    | Ping (4.4.4.4)                                                                                                    |                             |
|                                                                                                    |                                                                                                    |                                                                                                    |                             |
| trics Setting<br>elect measu<br>ny selected                                                              | External<br>gs                                                                                                    | Ping (8.8.8.9)<br>that determine when failover occurs to another SD-WAN interface. F                                       | ailover occurs if the value |
| trics Setting<br>ielect measu<br>ny selected<br>Loss Ra                                                  | External<br>ps<br>urements and specify values<br>measurement is exceeded.<br>te 5                                                                                                    | Ping (8.8.8.9)                                                                                                    | ailover occurs if the value |
| etrics Setting<br>elect measury selected<br>Loss Ra                                                      | External<br>gs<br>urements and specify values<br>measurement is exceeded.<br>te 5 - %<br>20 - ms                                                                                                    | Ping (8.8.8.9)                                                                                                    | ailover occurs if the value |
| trics Setting<br>select measu<br>ny selected<br>Loss Ra<br>Latency                                       | External<br>gs<br>urements and specify values<br>measurement is exceeded.<br>te 5 • %<br>20 • ms<br>10 • ms                                                                                             | Ping (8.8.8.9)                                                                                                    | ailover occurs if the value |
| etrics Setting<br>iselect measury<br>Selected<br>Loss Rai<br>Latency<br>Jitter                           | External<br>ps<br>urements and specify values<br>measurement is exceeded.<br>te 5 • %<br>20 • ms<br>10 • ms<br>if values for all selected mea                                                           | Ping (8.8.8.9) that determine when failover occurs to another SD-WAN interface. F asurements are exceeded.                 | ailover occurs if the value |
| trics Setting<br>elect measury<br>selected<br>Loss Rai<br>Latency<br>Jitter<br>Fail over                 | External<br>gs<br>urements and specify values<br>measurement is exceeded.<br>te 5 - %<br>20 - ms<br>10 - ms<br>if values for all selected measurements<br>the Einstein bandles for the selected         | Ping (8.8.8.9)<br>that determine when failover occurs to another SD-WAN interface. F<br>asurements are exceeded.           | ailover occurs if the value |
| trics Setting<br>elect measury<br>selected<br>Loss Ra<br>Latency<br>Jitter<br>Fail over<br>ilback for Ad | External<br>gs<br>urements and specify values<br>measurement is exceeded.<br>te 5 + %<br>20 + ms<br>10 + ms<br>if values for all selected measures<br>tive Connections<br>he Firebox handles failback f | Ping (8.8.8.9)<br>that determine when failover occurs to another SD-WAN interface. F<br>asurements are exceeded.           | ailover occurs if the value |

### **SD-WAN** — **BOVPN** Virtual Interface Failover

- You can select to fail over based on loss, latency, or jitter measurements
  - If you do not select any measurements, failover occurs if the primary connection fails
- Requirements for BOVPN virtual interface failover:
  - In the BOVPN virtual interface settings for both interfaces, you must configure a virtual peer IP address
  - The virtual peer IP address must be an IP address and not a netmask
  - You must add both interfaces to Link Monitor. For BOVPN virtual interfaces, the link monitor target is the virtual peer IP address and cannot be changed

- You can now include internal interfaces in an SD-WAN configuration
  - This includes Trusted, Optional, and Custom interfaces
- If you have a private network connection such as a private line, leased line, or MPLS configured on an internal interface, you can configure SD-WAN failover to another connection

- Example topology
  - An MPLS connection is the primary connection for traffic to a remote data center
  - The MPLS connection uses an internal interface on the Firebox
  - The BOVPN virtual interface is configured as a failover interface

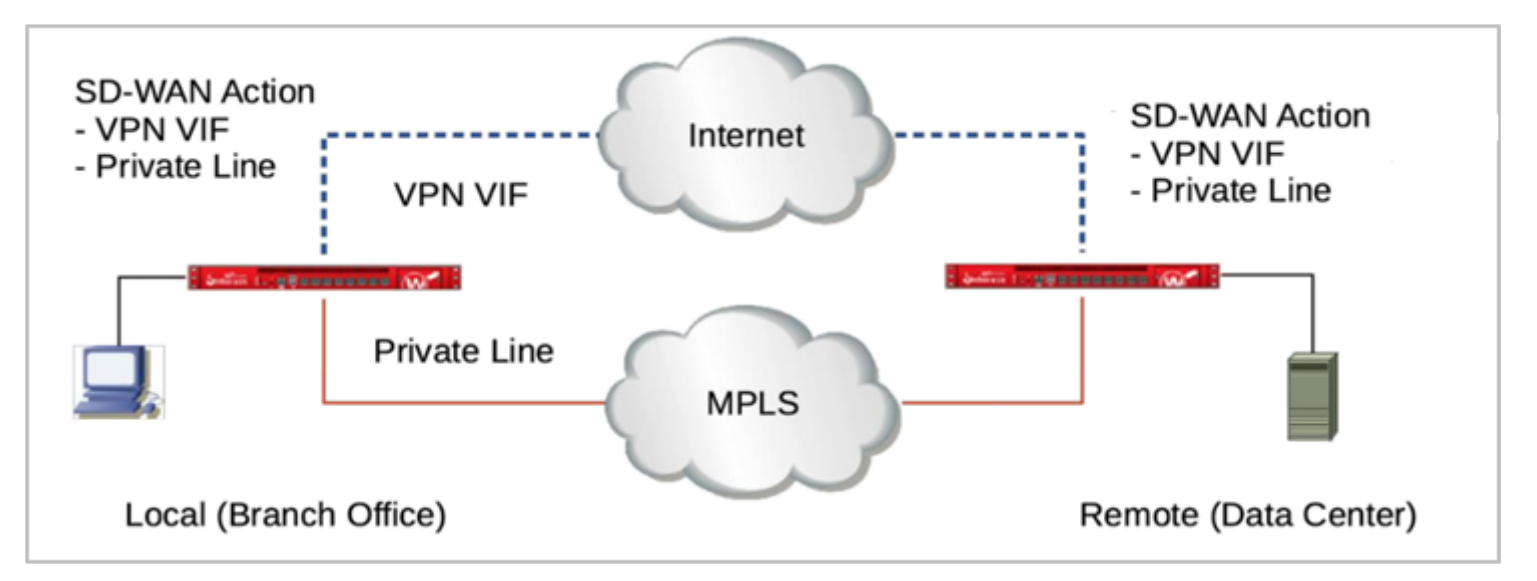

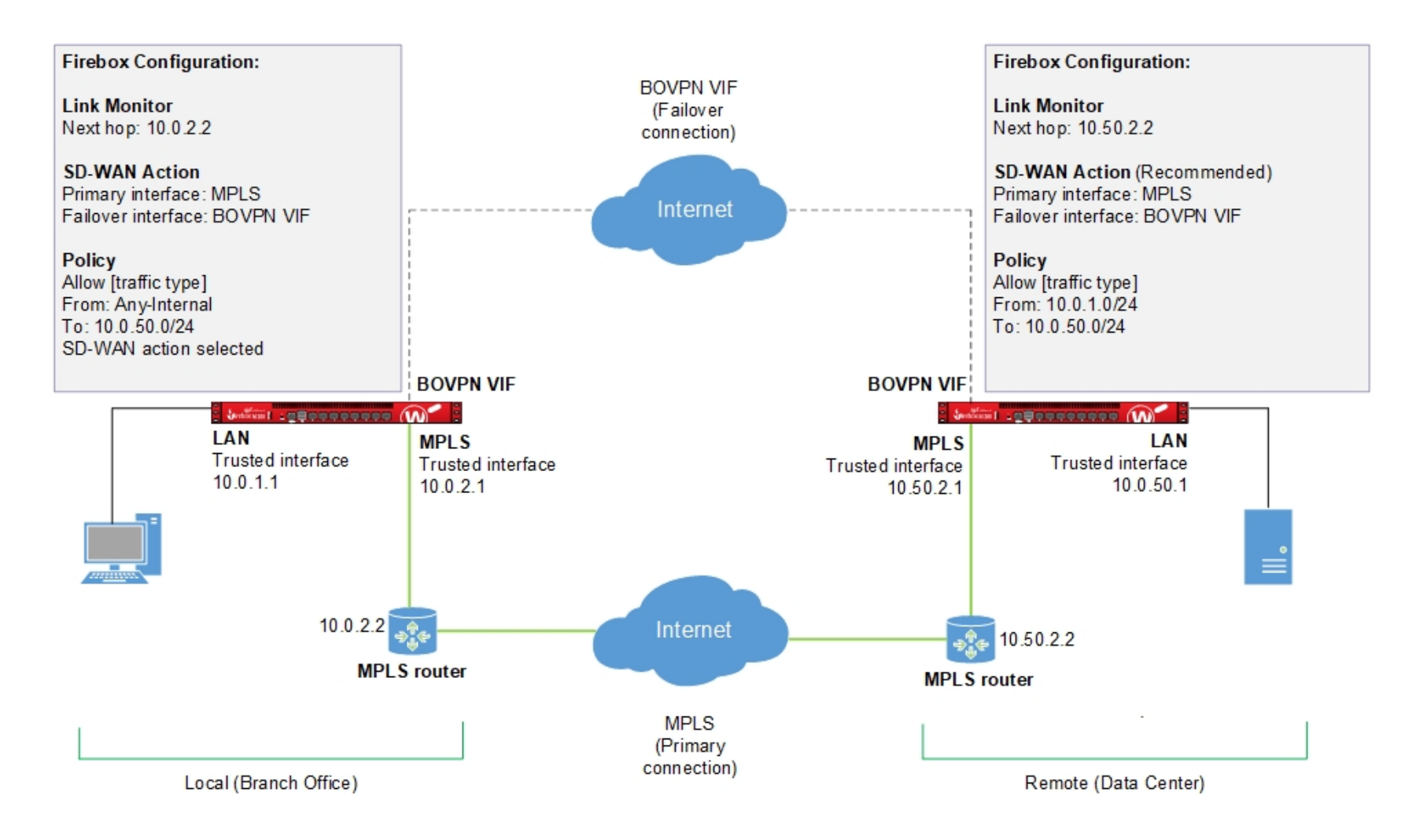

#### WatchGuard Training

Copyright ©2019 WatchGuard Technologies, Inc. All Rights Reserved

- Example configuration at the local site (the branch office)
  - In the Link Monitor settings, add the BOVPN virtual interface and the internal interface used for the MPLS connection

| K Network Configuration     |        |      |                                                                                           |                                                                            |                                          |                                                                                                    |                                                                |                                                                       |                                                            |                                     | ×   |                    |                 |   |
|-----------------------------|--------|------|-------------------------------------------------------------------------------------------|----------------------------------------------------------------------------|------------------------------------------|----------------------------------------------------------------------------------------------------|----------------------------------------------------------------|-----------------------------------------------------------------------|------------------------------------------------------------|-------------------------------------|-----|--------------------|-----------------|---|
| Interfaces Link Aggregation | Bridge | VLAN | Loopback                                                                                  | Bridge Protocols                                                           | WINS/DNS                                 | Dynamic DNS                                                                                         | Multi-WAN                                                      | Link Monitor                                                          | SD-WAN                                                     | PPPoE                               |     |                    |                 |   |
| Link Monitor Configuration  |        | S    | ettings:<br>Specify th<br>action with<br>routing tab<br>Next h<br>Select the<br>replaced. | e next hope for {0}<br>this interface can<br>le will be used to for<br>op: | . This is prefibe routed to orward probi | erred so that the<br>the next hop. If<br>ing traffic and tr<br>0}. If you add cu<br>target is used. | probing traf<br>the next hop<br>affic using SI<br>stom targets | ffic and traffic<br>is not specifi<br>D-WAN action<br>, the default g | using an Si<br>ed, the norm<br>with this in<br>ateway targ | D-WAN<br>nal<br>Iterface.<br>get is |     |                    |                 |   |
|                             |        |      |                                                                                           | Туре                                                                       | 1                                        | Target                                                                                              | Measure L                                                      | oss, Latency,<br>ace to Monit                                         | a Ad<br>Ed                                                 | id                                  |     |                    | ;               | × |
|                             |        |      | Require                                                                                   | e a successful prot                                                        | pe to all targe                          | ets to                                                                                              | Name                                                           |                                                                       |                                                            | Туре                                |     | Zone               | ]               | 7 |
|                             |        |      | Probe                                                                                     | Interval: 5                                                                | Seconds                                  | s Extern                                                                                            | al-2                                                           | F                                                                     | All<br>Physical                                            |                                     | ~   | All<br>External    | ~               |   |
| Add                         |        |      | Deactivat<br>Reactivat                                                                    | te After: 3<br>te After: 3                                                 | Consecut<br>Consecut                     | utive Bovpr<br>utive Truste                                                                         | Vif.1<br>d                                                     | F                                                                     | BOVPN Virtu<br>Physical<br>Physical                        | ual Interfa                         | ace | Trusted<br>Trusted |                 |   |
| Add                         |        |      |                                                                                           |                                                                            |                                          | Extern                                                                                              | al-1                                                           | ₹                                                                     | hysical                                                    |                                     |     | External           |                 |   |
|                             |        |      |                                                                                           |                                                                            |                                          |                                                                                                    |                                                                |                                                                       |                                                            |                                     |     | <u>O</u> K         | C <u>a</u> ncel | ٦ |

- For the MPLS interface, specify the IP address of the next hop
  - In our example, the next hop is the local side of the local MPLS router

|                | Link Aggregation | Bridge | VLAN | Loopback                                                                            | Bridge Protocols                                                                                                    | WINS/DNS                                                             | Dynamic DNS                                                                      | Multi-WAN                                                            | Link Monitor                                                            | SD-WAN                                                     | PPPo                 |
|----------------|------------------|--------|------|-------------------------------------------------------------------------------------|----------------------------------------------------------------------------------------------------|----------------------------------------------------------------------|----------------------------------------------------------------------------------|----------------------------------------------------------------------|-------------------------------------------------------------------------|------------------------------------------------------------|----------------------|
| ink Monitor    | Configuration    |        |      |                                                                                     |                                                                                                    |                                                                      |                                                                                  |                                                                      |                                                                         |                                                            |                      |
| Monitored      | Interfaces:      |        | Set  | ttings:                                                                             |                                                                                                    |                                                                      |                                                                                  |                                                                      |                                                                         |                                                            |                      |
| BovpnV<br>MPLS | if.1             |        |      | Specify the<br>SD-WAN ac<br>normal routi<br>interface.<br>Next hop<br>Select the ta | next hope for MPI<br>tion with this interf<br>ng table will be use<br>b: 10.0.2<br>argets to verify the<br>Otherwise the de | LS. This is priface can be r<br>ed to forward<br>2.2<br>status of MI | referred so that it<br>routed to the nex<br>d probing traffic<br>PLS. If you add | the probing tr<br>tt hop. If the i<br>and traffic us<br>custom targe | affic and traff<br>next hop is not<br>sing SD-WAN a<br>ets, the default | ic using an<br>t specified, t<br>action with<br>gateway ta | the<br>this<br>arget |
|                |                  |        |      | Туре                                                                                | Tar                                                                                                    | get                                                                  | Measure Lo                                                                       | ss, Latency,                                                         | and Jitter                                                              | Add                                                        |                      |
|                |                  |        |      | Ping                                                                                | Next Hop                                                                                                    |                                                                      | 0                                                                                |                                                                      |                                                                         | Edit                                                       |                      |
|                |                  |        |      |                                                                                     |                                                                                                    |                                                                      |                                                                                  |                                                                      |                                                                         | Delete                                                     | э                    |
|                |                  |        |      | Require<br>Use these                                                                | a successful prob<br>settings for MPLS                                                                                      | e to all target:                                                     | s to define the ir                                                               | iterface as a                                                        | ctive.                                                                  |                                                            |                      |
|                |                  |        |      | Probe In<br>Deactivate<br>Reactivate                                                | terval: 5<br>After: 3<br>After: 3                                                                                           | Consecut<br>Consecut                                                 | tive Failures<br>tive Successes                                                  |                                                                      |                                                                         |                                                            |                      |

 The Link Monitor target for the BOVPN virtual interface is the IP address of the remote VPN peer

| k Monitor | Configuration | Dingo | . 2 | Loopback           |              | millionento                 | by manife birto  |               |                   | 00 11/1    |              |
|-----------|---------------|-------|-----|--------------------|--------------|-----------------------------|------------------|---------------|-------------------|------------|--------------|
| lonitored | Interfaces:   |       | Se  | ttings:            |              |                             |                  |               |                   |            |              |
| BovpnV    | if.1          |       |     | Currently, for VPN | VIF, we on   | ly support or               | ne type of probi | ng target, by | default, I.E. pir | ng to peer | r virtual IP |
| MPLS      |               |       |     | Туре               |              | Т                           | arget            | Measure L     | oss, Latency,     | a /        | \dd          |
|           |               |       |     | Ping               |              | Virtual Peer I              | P                | $\odot$       |                   | E          | Edit         |
|           |               |       |     |                    |              |                             |                  |               |                   |            |              |
|           |               |       |     |                    |              |                             |                  |               |                   | C          | )elete       |
|           |               |       |     | Require a suc      | cessful prob | e to all targe              | ts to define the | interface as  | active.           |            |              |
|           |               |       |     | Use these setting  | gs for Bovp  | nVif.1:                     |                  |               |                   |            |              |
|           |               |       |     | Probe Interval     | : 5          | Seconds                     |                  |               |                   |            |              |
|           |               |       |     | Deactivate After   | 3            | <ul> <li>Consecu</li> </ul> | tive Failures    |               |                   |            |              |
|           |               |       |     | Deactivate After   | - 2          | <ul> <li>Consecu</li> </ul> | tive Successes   |               |                   |            |              |
|           |               |       |     | Reactivate Atter   | ·[           | •                           |                  |               |                   |            |              |
|           |               |       |     |                    |              |                             |                  |               |                   |            |              |
| ∆dd       | Delete        |       |     |                    |              |                             |                  |               |                   |            |              |
|           | 20.010        |       |     |                    |              |                             |                  |               |                   |            |              |
| Add       | Delete        |       |     |                    |              |                             |                  |               |                   |            |              |

 Next, add an SD-WAN action that includes the MPLS interface and the BOVPN virtual interface, and specify metric

|                                                                                                    | (accritic)                                                                                                    |                                                                                      |                                       |
|----------------------------------------------------------------------------------------------------|----------------------------------------------------------------------------------------------------|--------------------------------------------------------------------------------------|---------------------------------------|
| cription:                                                                                                    |                                                                                                    |                                                                                      |                                       |
|                                                                                                    |                                                                                                    |                                                                                      |                                       |
| D-WAN Interf                                                                                                    | aces                                                                                                    |                                                                                      |                                       |
| other than the                                                                                                    | erraces to include in this SD-v<br>e default gateway. To change                                                                                                    | a target, edit the Link Monitor configuration                                        | commend that you specify targets      |
| Include                                                                                                    | Interface                                                                                                    |                                                                                      | Movello                               |
|                                                                                                    | BovpnVif.1                                                                                                    | Ping (Virtual Peer IP)                                                               | move op                               |
|                                                                                                    | MPLS                                                                                                    | Ping (Next Hop)                                                                      | Move Down                             |
|                                                                                                    | External                                                                                                    | Ping (4.2.2.1)                                                                       |                                       |
|                                                                                                    | External                                                                                                    | Ding (9.9.9.9)                                                                       |                                       |
|                                                                                                    |                                                                                                    | Fing (0.0.0)                                                                         |                                       |
| etrics Setting                                                                                                    | s                                                                                                    | hat determine when failwar occurs to another SD WAN inte                             | rface. Failever occurs if the value t |
| etrics Setting<br>Select measu<br>any selected<br>☑ Loss Rat                                                      | s<br>rements and specify values th<br>measurement is exceeded.<br>e 5 + %                                                                                                    | hat determine when failover occurs to another SD-WAN inte                            | rface. Failover occurs if the value f |
| etrics Setting<br>Select measu<br>any selected<br>I Loss Rat<br>Latency                                           | s<br>rements and specify values the<br>measurement is exceeded.<br>e 5  %<br>20  ms                                                                                                   | hat determine when failover occurs to another SD-WAN inte                            | rface. Failover occurs if the value f |
| etrics Setting<br>Select measu<br>any selected<br>U Loss Rat<br>Latency<br>Jitter                                 | s<br>rements and specify values ti<br>measurement is exceeded.<br>e 5 + %<br>20 + ms<br>10 + ms                                                                                       | hat determine when failover occurs to another SD-WAN inte                            | rface. Failover occurs if the value f |
| etrics Setting<br>Select measu<br>any selected<br>✓ Loss Rat<br>✓ Latency<br>✓ Jitter<br>◯ Fail over              | s<br>rements and specify values th<br>measurement is exceeded.<br>e 5 • %<br>20 • ms<br>10 • ms<br>if values for all selected meas                                                    | hat determine when failover occurs to another SD-WAN inte                            | rface. Failover occurs if the value f |
| etrics Setting<br>Select measu<br>any selected<br>Loss Rat<br>Latency<br>Jitter<br>Fail over                      | s<br>rements and specify values th<br>measurement is exceeded.<br>e 5 - %<br>20 - ms<br>10 - ms<br>if values for all selected meas                                                    | hat determine when failover occurs to another SD-WAN inte                            | rface. Failover occurs if the value f |
| etrics Setting<br>Select measu<br>any selected<br>U Loss Rat<br>U Latency<br>Jitter<br>Fail over<br>Select how th | s<br>rements and specify values ti<br>measurement is exceeded.<br>e 5  %<br>20  ms<br>10  ms<br>if values for all selected meas<br>tive Connections<br>re Firebox handles failback fo | hat determine when failover occurs to another SD-WAN inte<br>surements are exceeded. | rface. Failover occurs if the value f |

WatchGuard Training

settings

- Finally, add a policy that specifies the SD-WAN action
  - In our example, traffic that matches this policy is sent over the MPLS connection to the local network at the Datacenter
- If MPLS performance does not meet your requirements, or the link fails, traffic fails over to the BOVPN VIF

| e: Sl                                                                                                    | IP-ALG                                                                                   |                                                                                        |         |             |                                                |                        |            | 🗹 Ena                                 |
|----------------------------------------------------------------------------------------------------|------------------------------------------------------------------------------------------|----------------------------------------------------------------------------------------|---------|-------------|------------------------------------------------|------------------------|------------|---------------------------------------|
|                                                                                                    |                                                                                          |                                                                                        |         |             |                                                |                        |            |                                       |
| icy P                                                                                                    | Properties                                                                               | Advanced                                                                               |         |             |                                                |                        |            |                                       |
| ALG                                                                                                    | connection                                                                               | s are                                                                                  |         |             |                                                |                        |            |                                       |
| lowed                                                                                                    | I                                                                                        | ~                                                                                      | Send TC | PRST        |                                                |                        |            | · · · · · · · · · · · · · · · · · · · |
|                                                                                                    |                                                                                          |                                                                                        |         |             |                                                |                        |            |                                       |
|                                                                                                    |                                                                                          |                                                                                        |         |             |                                                |                        |            |                                       |
| <del>-</del> 10.                                                                                                    | .0.1.0/24                                                                                |                                                                                        |         |             |                                                |                        |            |                                       |
|                                                                                                    |                                                                                          |                                                                                        |         |             |                                                |                        |            |                                       |
|                                                                                                    |                                                                                          |                                                                                        |         |             |                                                |                        |            |                                       |
|                                                                                                    |                                                                                          |                                                                                        |         |             |                                                |                        |            |                                       |
|                                                                                                    |                                                                                          |                                                                                        |         |             |                                                |                        |            |                                       |
|                                                                                                    |                                                                                          |                                                                                        |         |             | ٨dd                                            | Edit                   | F          | Remove                                |
|                                                                                                    |                                                                                          |                                                                                        |         |             | Auu                                            |                        |            | tomovo.                               |
|                                                                                                    |                                                                                          |                                                                                        |         |             | Add                                            |                        |            | tomore                                |
| o<br>                                                                                                    | .0.50.0/24                                                                               |                                                                                        |         |             | Add                                            |                        |            |                                       |
| o<br>물 10.                                                                                                    | .0.50.0/24                                                                               |                                                                                        |         |             | Add                                            |                        |            |                                       |
| ठ<br>≱ 10.                                                                                                    | .0.50.0/24                                                                               |                                                                                        |         |             | Add                                            | Edit                   |            | Remove                                |
| o<br>4<br>4<br>4<br>10.                                                                                                    | .0.50.0/24                                                                               |                                                                                        |         |             | Add                                            | Edit                   | ļ          | Remove                                |
| o<br>10.<br>Roi                                                                                                    | .0.50.0/24<br>ute outbour                                                                | nd traffic usin                                                                        | g SD-WA | N Based Rou | Add                                            | Edit<br>are OS v12.3 c | For higher | Remove                                |
| 0<br>♣ 10.<br>✓ Roi<br>SD-V                                                                                                    | .0.50.0/24<br>ute outbour                                                                | nd traffic usin                                                                        | g SD-WA | N Based Rou | Add                                            | Edit<br>are OS v12.3 c | pr higher  | Remove<br>)                           |
| ₀<br>불급 10.<br>☑ Roi<br>SD-V                                                                                                    | .0.50.0/24<br>ute outbour                                                                | nd traffic usin                                                                        | g SD-WA | N Based Rou | Add                                            | Edit<br>are OS v12.3 o | Pr higher  | Remove )                              |
| 이                                                                                                    | .0.50.0/24<br>ute outbour                                                                | nd traffic usin                                                                        | g SD-WA | N Based Rou | Add                                            | Edit<br>are OS v12.3 d | pr higher  | Remove )                              |
| o<br>≟ 10.<br>∑ Roi<br>SD-V                                                                                                    | .0.50.0/24<br>ute outbour                                                                | nd traffic usin                                                                        | g SD-WA | N Based Rou | Add                                            | Edit<br>are OS v12.3 d | pr higher  | Remove<br>)                           |
| "₀<br>"∰ 10.<br>"∑ Rou<br>SD-V                                                                                                    | .0.50.0/24<br>ute outbour<br>WAN Action                                                  | nd traffic usin                                                                        | g SD-WA | N Based Rou | Add                                            | Edit<br>are OS v12.3 d | pr higher  | Remove<br>)                           |
| 'o<br>♣<br>₽<br>10.                                                                                                    | .0.50.0/24<br>ute outbour<br>WAN Action                                                  | nd traffic usin                                                                        | g SD-WA | N Based Rou | Add<br>Firew                                   | Edit<br>are OS v12.3 o | pr higher  | Remove<br>)                           |
| 'o<br>'호 10.<br>SD-V<br>] Enab                                                                                                    | .0.50.0/24<br>ute outbour<br>WAN Action<br>Die Applicat                                  | nd traffic usin                                                                        | g SD-WA | N Based Rou | Add<br>ting Fireway<br>Fireway                 | Edit<br>are OS v12.3 d | pr higher  | Remove                                |
| :o                                                                                                    | .0.50.0/24<br>ute outbour<br>WAN Action<br>Die Applicat<br>Die Geoloca                   | nd traffic usin<br>Datacenter<br>ion Control:<br>tion<br>his policy                    | g SD-WA | N Based Rou | Add<br>ting Fireway<br>Fireway                 | Edit<br>are OS v12.3 d | pr higher  | Remove )                              |
| io<br>i 10.<br>i 10. | .0.50.0/24<br>ute outbour<br>WAN Action<br>Die Applicat<br>Die Geoloca<br>Die IPS for ti | nd traffic usin<br>Datacenter<br>ion Control:<br>tion<br>his policy<br>tth and time of | g SD-WA | N Based Rou | Add<br>ting Firewa<br>Firewa<br>10 and higher) | Edit<br>are OS v12.3 o | pr higher  | Remove<br>)                           |

- Static routes and SD-WAN
  - Different factors determine whether static routes are recommended or required
  - Sites that initiate traffic If both sites have Fireboxes configured with SD-WAN actions, you do not have to add a static route on a Firebox that initiates traffic in most cases
  - Sites that receive traffic We recommend that you add static routes on a Firebox at a site that receives traffic
  - You must add a static route if you did not specify a next hop IP address for an internal interface

- IP Spoof Attack protection and SD-WAN
  - If the global Drop Spoofing Attacks setting is enabled, the Firebox monitors inbound traffic on internal and external interfaces for IP spoof attacks
  - If the Firebox determines traffic is not an IP spoof attack, the Firebox sends reply traffic through the same interface as the inbound interface
  - For internal interfaces:
    - If the interface in the routing results does not match the inbound interface, the Firebox considers the inbound traffic to be an IP spoof attack
    - The Firebox drops the inbound traffic and does not send reply traffic
  - If you add static routes, make sure to configure route metrics correctly

#### **SD-WAN**

- Restrictions to interface type changes:
  - In most cases, you cannot change the interface type (zone) for an interface included in an SD-WAN action
  - If the interface type is internal (Trusted, Optional, or Custom) you can change the interface type to another internal type
    - For example, if a Trusted interface appears in an SD-WAN action, you can change the interface type to Optional or Custom

### **SD-WAN Configuration Conversion**

- Important: Before you upgrade to Fireware v12.4 or higher, review the <u>Release-specific upgrade notes</u> in the WatchGuard Knowledge Base about a change that affects some inbound NAT policies with policy-based routing or an SD-WAN action
  - In Fireware v12.3.1 or lower, the Firebox ignored unnecessary policy-based routing or SD-WAN actions in inbound NAT policies
  - To support SD-WAN enhancements in v12.4, when you upgrade to Fireware v12.4 or higher:
    - For policies with a SNAT action to an <u>RFC1918</u> address, the Firebox automatically removes policy-based routing or SD-WAN actions to external interfaces unless the action specifies only a BOVPN virtual interface
    - RFC1918 includes the networks 192.168.0.0/16, 172.16.0.0/12, and 10.0.0/8

### **SD-WAN Configuration Conversion**

- For policies with 1-to-1 NAT to an internal address:
  - The Firebox does not automatically remove policy-based routing or SD-WAN actions to external interfaces
  - We recommend that you manually remove any policy-based routing or SD-WAN action that is unnecessary

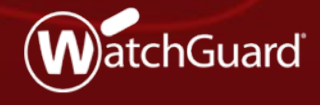

WatchGuard Training Copyright ©2019 WatchGuard Technologies, Inc. All Rights Reserved

- On the SD-WAN reporting page:
  - Internal interfaces (Trusted, Optional, and Custom) configured with Link Monitor targets now appear
  - BOVPN virtual interfaces configured with Link Monitor targets now appear
  - Interfaces are grouped by type instead of alphabetically
  - A maximum of 64 interfaces can appear in the Monitored Interfaces list
  - A maximum of 15 interfaces can appear simultaneously on each chart

 SD-WAN reporting page in the Web UI

| Interfaces                      | 20 MINUTES AGO 🔻                      | C     |
|---------------------------------|---------------------------------------|-------|
|                                 |                                       |       |
| Bandwidth Detail SD-WAN         |                                       |       |
|                                 |                                       |       |
| All Monitored Interfaces v      |                                       |       |
| All Monitored Interfaces        | er to see data for individual interfa | ace.  |
| BovprVif.2(bvpn2)               |                                       |       |
| External(eth0)<br>Trusted(eth1) |                                       |       |
| External-2(eth3)                |                                       |       |
| Bow                             | pnVif.1 (bvpn1) Average               | : N/A |
| 75 %                            | pnVlf.2 (bvpn2)                       |       |
| Exte                            | ernal (eth0)<br>sted (eth1)           |       |
| 50 %                            | ernal-2 (eth3)                        |       |
|                                 |                                       |       |
| 25 %                            |                                       |       |
|                                 |                                       |       |
| 0 %                             |                                       |       |
| 20 minutes ago                  | Now                                   |       |
| T shows i                       |                                       |       |
| Latency                         |                                       |       |
| 0.200 ms                        |                                       |       |
| Boy                             | pnVif.1 (bvpn1) Average               | : N/A |
| 0.150 ms                        | prVlf.2 (bvpn2)                       |       |
| Trus                            | sted (eth1)                           |       |
| 0.100 ms                        | ernal-2.(eth3)                        |       |
|                                 |                                       |       |
| 0.050 ms                        |                                       |       |
|                                 |                                       |       |
| 0.000 ms                        | Naw                                   |       |
|                                 |                                       |       |
| litter                          |                                       |       |
| Sittor                          |                                       |       |
| 0.022 ms                        | Average                               | N/A   |
| Boy                             | pnVif.1 (bvpn1)                       |       |

 SD-WAN reporting page in Firebox System Manager

| Settings                        |                   |                           |          |         |                    | >      |
|---------------------------------|-------------------|---------------------------|----------|---------|--------------------|--------|
| Traffic Monitor                 | Bandwidth Meter   | SD-WAN                    | Service  | Watch   | Traffic Management |        |
| Performance Me                  | tric Loss         | <ul> <li>Graph</li> </ul> | Scale A  | uto-Sca | le                 | ~      |
| - Color Sottings                |                   |                           | Cus      | stom Sc | ale                |        |
| Show                            |                   |                           |          | H       | Hide               |        |
| BovpnVif.1 In                   | terface           |                           |          |         |                    |        |
| BovpnVif.2 In<br>External Inter | iterface<br>rface |                           | Add <<   |         |                    |        |
| Trusted Inter                   | face              |                           |          |         |                    |        |
| External-2 In                   | terface           |                           | > Remove |         |                    |        |
| Background                      |                   | Te                        | xt Color |         | Grid Line 🔳        |        |
| Help                            |                   |                           |          |         | OK                 | Colors |

### **Link Monitor Enhancements**

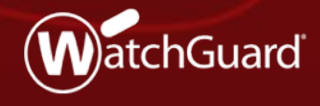

WatchGuard Training Copyright ©2019 WatchGuard Technologies, Inc. All Rights Reserved

#### Link Monitor — Enhancements

- Link Monitor has these enhancements:
  - You can now add Internal interfaces (Trusted, Optional, and Custom) and BOVPN virtual interfaces to Link Monitor
    - For example, you can monitor an internal interface that is used for a private network link such as an MPLS connection, private line, or leased line
  - You can now select to monitor single WAN interfaces in Link Monitor
  - Link Monitor is not enabled by default for interfaces

- In the Link Monitor configuration, now only monitored interfaces appear
  - Monitored interfaces are interfaces for which a target is configured
  - For example, if the interface External-2 does not have a Link Monitor target, External-2 does not appear in the Link Monitor interfaces list
- When you configure a new interface on the Firebox, Link Monitor is not automatically enabled for that interface
  - For example, if you add a new External interface, you must manually add that interface to Link Monitor
  - For External interfaces, we recommend that you configure a target other than the default gateway

Interfaces list in Link Monitor

| 🔣 Network Configuration                |                                                                                                |                                                                                        |                                                                                                |                                                                                                    |                                                               |                                                                           |                                                          |                                     | × |
|----------------------------------------|------------------------------------------------------------------------------------------------|----------------------------------------------------------------------------------------|------------------------------------------------------------------------------------------------|----------------------------------------------------------------------------------------------------|---------------------------------------------------------------|---------------------------------------------------------------------------|----------------------------------------------------------|-------------------------------------|---|
| Interfaces Link Aggregation Bridge VLA | AN Loopback                                                                                    | Bridge Protocols                                                                       | WINS/DNS                                                                                       | Dynamic DNS                                                                                         | Multi-WAN                                                     | Link Monitor                                                              | SD-WAN                                                   | PPPoE                               |   |
| Link Monitor Configuration             | Settings:<br>Specify the<br>action with<br>routing tab<br>Next he<br>Select the<br>replaced. ( | e next hope for <b>{0}</b><br>I this interface can<br>le will be used to for<br>op:    | . This is pref<br>be routed to<br>orward prob<br>e status of {(<br>ault gateway                | erred so that the<br>the next hop. If<br>ing traffic and tr<br>0}. If you add cu<br>target is used. | probing trat<br>the next hop<br>affic using S<br>stom targets | ffic and traffic<br>o is not specifie<br>D-WAN action<br>, the default ge | using an S<br>ed, the norr<br>with this ir<br>ateway tar | D-WAN<br>nal<br>Iterface.<br>get is |   |
|                                        |                                                                                                | Туре                                                                                   |                                                                                                | Target                                                                                              | Measure L                                                     | .oss, Latency,                                                            | a Ad                                                     | dd<br>dit<br>elete                  |   |
| Add Delete                             | Require<br>Use these<br>Probe<br>Deactivat                                                     | e a successful prote<br>e settings for {0}:<br>Interval: 5<br>e After: 3<br>e After: 3 | <ul> <li>be to all targe</li> <li>Seconds</li> <li>Consecutive</li> <li>Consecutive</li> </ul> | ets to define the<br>s<br>utive Failures<br>utive Successes                                         | interface as                                                  | active.                                                                   |                                                          |                                     |   |
|                                        |                                                                                                |                                                                                        |                                                                                                |                                                                                                    |                                                               | <u>о</u> к с                                                              | <u>a</u> ncel                                            | <u>H</u> elp                        |   |

- To configure a target for an interface, you must first add the interface to the Link Monitor interfaces list
- Add an interface to the list of monitored interfaces

| Network                  | c Configuration                  |        |      |                                                                                 |                                                                                                    |                                                                                  |                                                                                                    |                                                                  |                                                                      |                                                            | >                                  | ×   |                                                           |   |
|--------------------------|----------------------------------|--------|------|---------------------------------------------------------------------------------|----------------------------------------------------------------------------------------------------|----------------------------------------------------------------------------------|----------------------------------------------------------------------------------------------------|------------------------------------------------------------------|----------------------------------------------------------------------|------------------------------------------------------------|------------------------------------|-----|-----------------------------------------------------------|---|
| Interfaces               | Link Aggregation                 | Bridge | VLAN | Loopback                                                                        | Bridge Protocols                                                                                                    | WINS/DNS                                                                         | Dynamic DNS                                                                                                    | Multi-WAN                                                        | Link Monitor                                                         | SD-WAN                                                     | PPPoE                              |     |                                                           |   |
| .ink Monito<br>Monitored | r Configuration<br>d Interfaces: |        |      | ettings:                                                                        |                                                                                                    |                                                                                  |                                                                                                    |                                                                  |                                                                      |                                                            |                                    |     |                                                           |   |
|                          |                                  |        |      | Specify the<br>action with<br>routing tab<br>Next he<br>Select the<br>replaced. | e next hope for {0}<br>n this interface car<br>le will be used to to<br>op:<br>targets to verify th<br>Otherwise, the def | A. This is pref<br>be routed to<br>forward prob<br>estatus of {<br>fault gateway | ferred so that the<br>the next hop. If<br>the next hop. If<br>the next h | probing traft<br>the next hop<br>affic using SI<br>stom targets, | fic and traffic<br>is not specific<br>D-WAN action<br>the default ga | using an SI<br>ed, the norm<br>with this in<br>ateway targ | D-WAN<br>hal<br>terface.<br>get is |     |                                                           |   |
|                          |                                  |        |      |                                                                                 | Туре                                                                                                    |                                                                                  | 🧝 Select an li                                                                                                    | iterface to l                                                    | Monitor                                                              |                                                            |                                    |     |                                                           |   |
|                          |                                  |        |      |                                                                                 |                                                                                                    |                                                                                  |                                                                                                    |                                                                  |                                                                      |                                                            |                                    |     |                                                           |   |
|                          |                                  |        |      |                                                                                 |                                                                                                    |                                                                                  | N                                                                                                    | ame                                                              |                                                                      | Туре                                                       | ,                                  |     | Zone                                                      |   |
|                          |                                  |        |      | Require                                                                         | a successful pro                                                                                                    | be to all ta                                                                     | 1                                                                                                    | ame                                                              | All                                                                  | Туре                                                       | •                                  | ~   | Zone                                                      | ~ |
|                          |                                  |        |      | Require<br>Use these                                                            | a successful pro                                                                                                    | be to all ta                                                                     | External-2                                                                                                    | ame                                                              | All                                                                  | Туре                                                       | •                                  | ~   | Zone<br>All<br>External                                   | ~ |
|                          |                                  |        |      | Require<br>Use these                                                            | a successful pro                                                                                                    | be to all ta                                                                     | External-2<br>BovpnVif.1                                                                                                    | ame                                                              | All<br>Physica<br>BOVPN                                              | Type<br>al<br>Virtual Inte                                 | erface                             | ~   | Zone<br>All<br>External                                   | ~ |
|                          |                                  |        |      | Require<br>Use these<br>Probe                                                   | a successful pro<br>e settings for {0}:<br>Interval: 5                                                                    | be to all ta                                                                     | External-2<br>BovpnVif.1<br>Trusted                                                                                                    | ame                                                              | All<br>Physica<br>BOVPN<br>Physica                                   | Type<br>al<br>Virtual Inte<br>al                           | erface                             | ~   | Zone<br>All<br>External<br>Trusted                        | ~ |
|                          |                                  |        |      | Require<br>Use these<br>Probe<br>Deactivat                                      | a successful pro<br>settings for <b>{0}:</b><br>Interval: 5<br>e After: 3                                                 | be to all ta                                                                     | External-2<br>BovpnVif.1<br>Trusted<br>MPLS                                                                                                    | ame                                                              | All<br>Physica<br>BOVPN<br>Physica<br>Physica                        | Type<br>al<br>Virtual Inte<br>al                           | erface                             | ~   | Zone<br>All<br>External<br>Trusted<br>Trusted             | ~ |
|                          | _                                |        |      | Require<br>Use these<br>Probe<br>Deactivat<br>Reactivat                         | e a successful pro<br>e settings for {0}: -<br>Interval: 5<br>e After: 3<br>e After: 3                                    | be to all ta                                                                     | External-2<br>BovpnVif.1<br>Trusted<br>MPLS<br>External-1                                                                                                    | ame                                                              | All<br>Physica<br>BOVPN<br>Physica<br>Physica<br>Physica             | Type<br>al<br>Virtual Inte<br>al<br>al                     | erface                             | · · | Zone<br>All<br>External<br>Trusted<br>Trusted<br>External | ~ |
| Add                      |                                  |        |      | Require<br>Use these<br>Probe<br>Deactivat<br>Reactivat                         | e a successful pro<br>e settings for <b>{0}:</b><br>Interval: 5<br>e After: 3<br>e After: 3                               | be to all ta                                                                     | External-2<br>BovpnVif.1<br>Trusted<br>MPLS<br>External-1                                                                                                    | ame                                                              | All<br>Physica<br>BOVPN<br>Physica<br>Physica                        | Type<br>al<br>Virtual Inte<br>al<br>al                     | erface                             | •   | Zone<br>All<br>External<br>Trusted<br>Trusted<br>External | ~ |

- Only the interfaces you add appear in the list
- To remove monitoring for an interface, you can delete the interface from the Link Monitor interfaces list

| Link Monitor Configuration Monitored Interfaces: External-1 Specify the next hope for External-1. This is preferred so that the probing traffic an                                                                                                    |                                                                              |
|----------------------------------------------------------------------------------------------------|------------------------------------------------------------------------------|
| Monitored Interfaces:     Settings:     Specify the next hope for External-1. This is preferred so that the probing traffic an                                                                                                    |                                                                              |
| External-1 Specify the next hope for External-1. This is preferred so that the probing traffic an                                                                                                    |                                                                              |
| SD-WAN action with this interface can be routed to the next hop. If the next hop is m<br>normal routing table will be used to forward probing traffic and traffic using SD-WAN<br>interface.<br>Next hop:<br>Select the targets to verify the status of External-1. If you add custom targets, the of | of ramic using an<br>ot specified, the<br>action with this<br>efault gateway |
| target is replaced. Otherwise, the default gateway target is used.           Type         Target         Measure Loss, Latency,                                                                                                    | Add                                                                          |
| Ping 4.2.2.1                                                                                                    | Edit                                                                         |
| Ping  8.8.8.8   ()                                                                                                    |                                                                              |
|                                                                                                    | Delete                                                                       |
| Require a successful probe to all targets to define the interface as active.                                                                                                    |                                                                              |
| Use these settings for External-1:                                                                                                    |                                                                              |
| Probe Interval: 5 Seconds                                                                                                    |                                                                              |
| Deactivate After: 3 Consecutive Failures                                                                                                    |                                                                              |
|                                                                                                    |                                                                              |

#### **Link Monitor — Internal Interfaces**

 When you add a Trusted, Custom, or Optional interface to Link Monitor, you must specify either a next hop IP address or a custom target

| 🔣 Network                                   | Configuration                             |        |      |                                                                                                    |                                                                                                    |                                                                                        |                                                                                                    |                                                                 |                                                                        |                                                          | ×                    |
|---------------------------------------------|-------------------------------------------|--------|------|----------------------------------------------------------------------------------------------------|----------------------------------------------------------------------------------------------------|----------------------------------------------------------------------------------------|----------------------------------------------------------------------------------------------------|-----------------------------------------------------------------|------------------------------------------------------------------------|----------------------------------------------------------|----------------------|
| Interfaces                                  | Link Aggregation                          | Bridge | VLAN | Loopback                                                                                                    | Bridge Protocols                                                                                                    | WINS/DNS                                                                               | Dynamic DNS                                                                                         | Multi-WAN                                                       | Link Monitor                                                           | SD-WAN                                                   | PPPoE                |
| Link Monitor<br>Monitored<br>BovpnV<br>MPLS | r Configuration<br>I Interfaces:<br>'if.1 |        | Se   | ttings:<br>Specify the<br>SD-WAN ac<br>normal routi<br>interface<br>Next ho<br>Select the ti<br>is replaced. | next hope for MPI<br>ction with this inter<br>ing table will be use<br>p: 10.0.2<br>argets to verify the<br>Otherwise, the de | LS. This is pr<br>face can be r<br>ed to forward<br>.2<br>status of MI<br>fault gatewa | eferred so that i<br>routed to the nex<br>d probing traffic<br>PLS. If you add<br>y target is used. | the probing to<br>thop. If the<br>and traffic u<br>custom targe | raffic and traff<br>next hop is not<br>sing SD-WAN<br>ets, the default | ic using an<br>t specified,<br>action with<br>gateway ta | the<br>this<br>arget |
|                                             |                                           |        |      | Туре                                                                                                    | e Tar                                                                                                    | get                                                                                    | Measure Lo                                                                                          | ss, Latency,                                                    | and Jitter                                                             | Add.                                                     |                      |
|                                             |                                           |        |      | Ping                                                                                                    | Next Hop                                                                                                    | (                                                                                      |                                                                                                    |                                                                 |                                                                        | Edit                                                     |                      |
|                                             |                                           |        |      |                                                                                                    |                                                                                                    |                                                                                        |                                                                                                    |                                                                 |                                                                        | Delet                                                    | e                    |
|                                             |                                           |        |      | Require<br>Use these<br>Probe Ir<br>Deactivate                                                               | a successful prob<br>settings for MPLS<br>nterval: 5<br>After: 3                                                              | e to all targets                                                                       | s to define the ir<br>ive Failures                                                                  | iterface as a                                                   | ictive.                                                                |                                                          |                      |
| Add                                         | Delete                                    |        |      | Reactivate                                                                                                   | After: 3                                                                                                    | Consecut                                                                               | ive Successes                                                                                       |                                                                 |                                                                        |                                                          |                      |
|                                             |                                           |        |      |                                                                                                    |                                                                                                    |                                                                                        |                                                                                                    | <u>0</u> I                                                      | ۲ C <u>a</u> n                                                         | cel                                                      | <u>H</u> elp         |

#### Link Monitor — Internal Interfaces

- The next hop IP address tells the Firebox where to route:
  - Traffic to the link monitor target
  - Traffic that uses an SD-WAN action
- If you do not specify a next hop IP address for an internal interface, you must specify a custom target

| nterfaces                                  | Link Aggregation               | Bridge | VLAN | Loopback                                                                                                    | Bridge Protocols                                                                                                    | WINS/DNS                                                                               | Dynamic DNS                                                                                                    | Multi-WAN                                                                            | Link Monitor                                                                       | SD-WAN                                                   | PPPc                 |
|--------------------------------------------|--------------------------------|--------|------|----------------------------------------------------------------------------------------------------|----------------------------------------------------------------------------------------------------|----------------------------------------------------------------------------------------|----------------------------------------------------------------------------------------------------|--------------------------------------------------------------------------------------|------------------------------------------------------------------------------------|----------------------------------------------------------|----------------------|
| ink Monito<br>Monitoreco<br>MPLS<br>BovpnV | r Configuration<br>Interfaces: |        | Set  | tings:<br>Specify the<br>SD-WAN ac<br>normal routin<br>Next hop<br>Select the ta<br>is replaced.<br>Type                                                                              | hext hope for MPL<br>tion with this interf<br>ing table will be use<br>to see the second second second<br>to second second second second second<br>to second second | .S. This is pr<br>ace can be r<br>ed to forward<br>status of MI<br>fault gatewa<br>get | eferred so that t<br>routed to the nex<br>d probing traffic :<br>PLS. If you add d<br>y target is used.<br>Measure Los | he probing tr<br>t hop. If the r<br>and traffic us<br>custom targe<br>ss, Latency, ; | affic and traff<br>next hop is not<br>sing SD-WAN a<br>ts, the defau<br>and Jitter | ic using an<br>specified, t<br>action with<br>gateway ta | the<br>this<br>orget |
| Add Delete                                 |                                |        |      | Ping       4.2.2.1       Image: Consecutive Successes         Image: Consecutive Successes       Edit.         Deleter       Deleter         Image: Consecutive Successes       Edit. |                                                                                                    |                                                                                        |                                                                                                    |                                                                                      |                                                                                    |                                                          | ;                    |

#### Link Monitor — BOVPN Virtual Interfaces

- To monitor a BOVPN virtual interface, you must first:
  - Configure a virtual peer IP address in the BOVPN virtual interface settings
  - Use an IP address for the peer and not a netmask

| Interface                   | erface<br>] Assign virtual interface IP addresses (required for dynamic routing)   |  |  |  |  |  |  |  |  |
|-----------------------------|------------------------------------------------------------------------------------|--|--|--|--|--|--|--|--|
| Local IP address:           | 10. 0 . 49.1                                                                       |  |  |  |  |  |  |  |  |
| Peer IP address or netmask: | 10. 0 . 50.1                                                                       |  |  |  |  |  |  |  |  |
|                             | Use a netmask for a VPN to a third-party endpoint. (Fireware OS v11.11 and higher) |  |  |  |  |  |  |  |  |
|                             | <u>O</u> K C <u>a</u> ncel <u>H</u> elp                                            |  |  |  |  |  |  |  |  |

#### Link Monitor — BOVPN Virtual Interfaces

- In Link Monitor, add the BOVPN virtual interface
  - A target to the virtual peer IP address is automatically configured
  - You cannot change or remove this target, and you cannot specify additional targets

| 🔣 Network Configuration                                                                                                    |                                       |                                                                                                    |               |                                   |           |                       |                   | × |  |  |
|----------------------------------------------------------------------------------------------------|---------------------------------------|----------------------------------------------------------------------------------------------------|---------------|-----------------------------------|-----------|-----------------------|-------------------|---|--|--|
| Interfaces Link Aggregation Bridge                                                                                                    | VLAN Loopbac                          | k Bridge Protocols                                                                                                    | WINS/DNS      | Dynamic DNS                       | Multi-WAN | Link Monitor          | SD-WAN PPPo       | E |  |  |
| Link Monitor Configuration Monitored Interfaces: BovpnVif.1 Settings: Currently, for VPN VIE, we only support one type of probing target, by default, I.E. ping to pe |                                       |                                                                                                    |               |                                   |           |                       |                   |   |  |  |
| MPLS                                                                                                    | T                                     | ype Ta<br>Virtual Pe                                                                                                    | rget<br>er IP | Measure Loss, Latency, and Jitter |           |                       | Add<br>Edit       |   |  |  |
|                                                                                                    |                                       |                                                                                                    |               | ha ia dafiaa iha                  | :-tf      |                       | Delete            |   |  |  |
|                                                                                                    | Use the<br>Prob<br>Deactiv<br>Reactiv | Require a successful probe to all targets to define the interface as active.         Use these settings for BovpnVif.1:         Probe Interval:       5 • Seconds         Deactivate After:       3 • Consecutive Failures         Reactivate After:       3 • Consecutive Successes |               |                                   |           |                       |                   |   |  |  |
| Add Delete                                                                                                    |                                       |                                                                                                    |               |                                   |           |                       |                   |   |  |  |
|                                                                                                    |                                       |                                                                                                    |               |                                   |           |                       |                   |   |  |  |
|                                                                                                    |                                       |                                                                                                    |               |                                   |           | <u>о</u> к С <u>я</u> | ancel <u>H</u> el | p |  |  |
#### Link Monitor — Single WAN Interfaces

- You can now monitor single WAN interfaces
  - In Policy Manager, this functionality was added in Fireware v12.4
  - In Web UI, this functionality was added in Fireware v12.3

| nterfaces   | Link Aggregation | Bridge | VLAN | Loopback                                                     | Bridge Protocols                                                            | WINS/DNS                                                          | Dynamic DNS                                                                           | Multi-WAN    | Link Monitor    | SD-WAN                                                       | PPPoE                 |
|-------------|------------------|--------|------|--------------------------------------------------------------|-----------------------------------------------------------------------------|-------------------------------------------------------------------|---------------------------------------------------------------------------------------|--------------|-----------------|--------------------------------------------------------------|-----------------------|
| ink Monitor | r Configuration  |        |      |                                                              |                                                                             |                                                                   |                                                                                       |              |                 |                                                              |                       |
| Monitored   | Interfaces:      |        | S    | ettings:                                                     |                                                                             |                                                                   |                                                                                       |              |                 |                                                              |                       |
| Externa     |                  |        |      | SD-WAN a<br>normal rou<br>interface.<br>Next h<br>Select the | e next hope for Ex<br>action with this inte<br>ting table will be us<br>op: | rface can be<br>sed to forwa                                      | is preferred so t<br>couted to the ne<br>rd probing traffic<br><b>xternal. If you</b> | add custom t | argets, the def | ranic using<br>ot specified<br>I action with<br>fault gatewa | , the<br>h this<br>ay |
|             |                  |        |      | target is re                                                 | eplaced. Otherwise                                                          | e, the default                                                    | gateway target                                                                        | is used.     |                 |                                                              |                       |
|             |                  |        |      | Тур                                                          | pe Ta                                                                       | rget                                                              | Measure L                                                                             | oss, Latency | /, and Jitter   | Ad                                                           | ld                    |
|             |                  |        |      | Typ<br>Ping                                                  | De Ta<br>203.0.113                                                          | 3.1 (                                                             | Measure L                                                                             | oss, Latency | /, and Jitter   | Ad<br>Ed                                                     | ld<br>it              |
|             |                  |        |      | Typ<br>Ping                                                  | De Ta<br>203.0.113                                                          | arget<br>3.1 (                                                    | Measure L                                                                             | oss, Latency | γ, and Jitter   | Ed                                                           | ld<br>it<br>lete      |
|             |                  |        |      | Ping<br>Require                                              | 203.0.113<br>203.0.113<br>e a successful pro                                | be to all targe                                                   | Measure L                                                                             | interface as | y, and Jitter   | Ed<br>De                                                     | ld<br>it<br>lete      |
|             |                  |        |      | Typ<br>Ping<br>Require<br>Use these                          | e a successful pro                                                          | be to all targe                                                   | Measure L                                                                             | interface as | r, and Jitter   | Ed<br>De                                                     | ld<br>it<br>lete      |
|             |                  |        |      | Ping<br>Ping<br>Require<br>Use these<br>Probe                | e a successful pro<br>e settings for Exter<br>Interval: 5                   | be to all targer<br>s.1 ()<br>be to all targer<br>rnal:<br>Second | Measure L                                                                             | interface as | r, and Jitter   | Ed De                                                        | ld<br>it<br>lete      |
|             |                  |        |      | Ping<br>Ping<br>Require<br>Use these<br>Probe<br>Deactivat   | e a successful pro<br>e settings for Exter<br>Interval: 5<br>te After: 3    | be to all targer<br>Second<br>Consec                              | Measure L<br>ets to define the<br>s<br>utive Failures                                 | interface as | r, and Jitter   | Ed<br>De                                                     | ld<br>it<br>lete      |

#### WatchGuard Training

#### Link Monitor — Interface Changes

- If an interface has Link Monitor targets but is not used by any SD-WAN actions:
  - If you disable the interface, Link Monitor is disabled automatically
  - For an internal interface, if you change the interface type to Bridge, VLAN, or Link Aggregation, Link Monitor is disabled automatically
  - Link Monitor is enabled automatically if you change a nonexternal interface to an external interface:
    - Interface type changed from internal to external
    - Interface type changed from Bridge, VLAN, or Link Aggregation to external

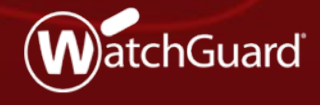

WatchGuard Training Copyright ©2019 WatchGuard Technologies, Inc. All Rights Reserved

- WebBlocker now includes a new Warn action
- Gives administrators more flexibility to enforce acceptable usage policies
- No longer need to block traffic that is borderline acceptable
- Increases employee awareness of policies in cases where the Deny action is too strict

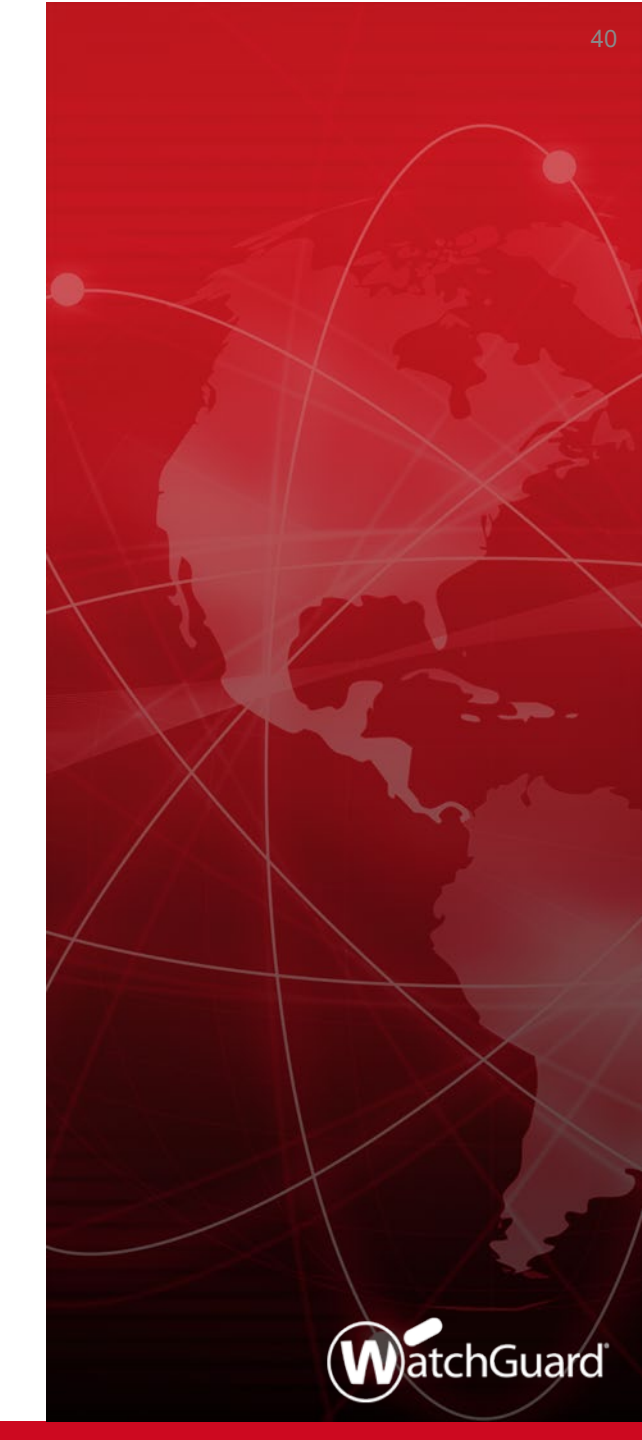

 When users try to get access to a website in a WebBlocker category that has the Warn action assigned, a new warning page appears

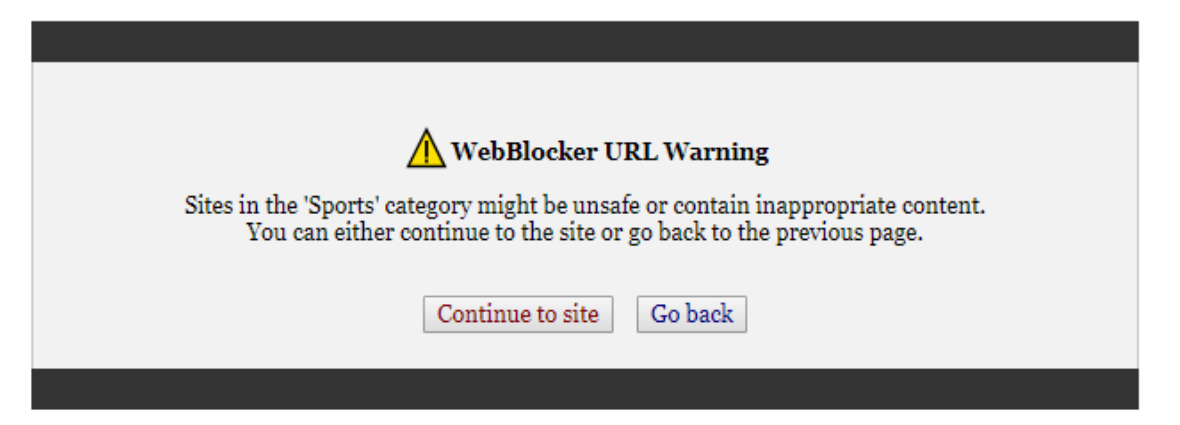

- Users can click Continue to site to open the website or Go back to return to the previous page
- The warning page includes the WebBlocker category and cannot be customized

WatchGuard Training

- To assign the Warn action to a WebBlocker category:
  - 1. Edit a WebBlocker action
  - 2. In the **Categories** tab, select the category
  - 3. From the **Quick Action** drop-down list, select **Warn**
- To assign the Warn action to all uncategorized URLs:
  - 1. From the **When a URL is uncategorized** drop-down list, select **Warn**

| lame:      | Default-WebBlocker        |                                   |       |                 |   |
|------------|---------------------------|-----------------------------------|-------|-----------------|---|
| escription | Default configuration for | or WebBlocker                     |       |                 |   |
| Categories | Exceptions Advance        | d Alarm Server                    |       |                 |   |
| Show all   | categories 🗸 All Cate     | egories v Search:                 |       | Quick Action    |   |
| Action     | Category                  | Subcategory                       | Alarn | Quick Action    |   |
| Allow      | Miscellaneous             | Web Images                        | _     | Allow           |   |
| Allow      | Miscellaneous             | Web Infrastructure                |       | Warn            |   |
| Allow      | News and Media            | News and Media                    |       | Deny            |   |
| Allow      | News and Media            | Alternative Journals              |       | Enable Alarm    |   |
| Deny       | Parked Domain             | Parked Domain                     |       | Disable Alarm   |   |
| Allow      | Productivity              | Productivity                      |       | Enable Logging  |   |
| Allow      | Productivity              | Advertisements                    |       | Disable Logging |   |
| Allow      | Productivity              | Application and Software Download |       | Disable Logging |   |
| Allow      | Productivity              | Instant Messaging                 |       |                 |   |
| Allow      | Productivity              | Message Boards and Forums         |       |                 |   |
| Allow      | Productivity              | Online Brokerage and Trading      |       |                 |   |
| Allow      | Productivity              | Pay-to-Surf                       |       |                 |   |
| Allow      | Religion                  | Religion                          |       | $\checkmark$    |   |
| Allow      | Religion                  | Non-Traditional Religions         |       | $\checkmark$    |   |
| Allow      | Religion                  | Traditional Religions             |       | $\checkmark$    |   |
| Deny       | Security                  | Security                          |       |                 |   |
| Deny       | Security                  | Advanced Malware Command and Co.  | [     |                 |   |
| Deny       | Security                  | Bot Networks                      |       |                 |   |
| Deny       | Security                  | Compromised Websites              |       |                 |   |
| Deny       | Security                  | Keyloggers                        |       |                 |   |
| Deny       | Security                  | Malicious Embedded iFrame         |       |                 |   |
| Deny       | Security                  | Malicious Embedded Link           |       |                 |   |
| Deny       | Security                  | Malicious Web Sites               |       |                 |   |
| Deny       | Security                  | Mobile Malware                    |       |                 |   |
| Denv       | Security                  | Phishing and Other Frauds         |       |                 | 1 |
| When a UI  | RL is uncategorized Wa    | rn 🗸 🗌 Alarm 🗹 Log this action    | n     |                 |   |

- In HTTPS proxy actions, you can perform content inspection on WebBlocker categories with the Warn action
- Select the check box in the **Inspect** column
- When you do not enable content inspection, the HTTPS proxy allows categories with the Warn action and the Warn message does not appear

| <u>N</u> ame: I | Default-H | TTPS-Client                |                                              |                           |                    |
|-----------------|-----------|----------------------------|----------------------------------------------|---------------------------|--------------------|
| cription:       | Created b | y Web UI QSW on 2019-01-15 | T23:23:30-00:00                              |                           |                    |
| ategories -     |           |                            |                                              |                           |                    |
| Content Insp    | pection   | WebBlocker                 |                                              |                           |                    |
| VebBlocker      | r         | 10000000                   |                                              |                           |                    |
| General Set     | ttings    |                            |                                              |                           |                    |
| -               |           | WebBlocker: Default-V      | /ebBlocker 🗸 📝 🖹                             | •                         |                    |
|                 |           |                            |                                              |                           |                    |
|                 |           | To inspect an allowed W    | ebBlocker category, select the corresponding | check box. (Fireware OS v | 11.9.4 and higher) |
|                 |           | Show all categories $\sim$ | All Categories $\lor$ Search:                |                           | Quick Action       |
|                 |           | Category                   | Subcategory                                  | Action                    | Inspect            |
|                 |           | Social Web - Twitter       | Social Web - Twitter                         | Allow                     |                    |
|                 |           | Social Web - YouTube       | Social Web - YouTube                         | Allow                     |                    |
|                 |           | Society and Lifestyles     | Society and Lifestyles                       | Allow                     |                    |
|                 |           | Society and Lifestyles     | Alcohol and Tobacco                          | Allow                     |                    |
|                 |           | Society and Lifestyles     | Blogs and Personal Sites                     | Allow                     |                    |
|                 |           | Society and Lifestyles     | Gay or Lesbian or Bisexual Interest          | Allow                     |                    |
|                 |           | Society and Lifestyles     | Hobbies                                      | Allow                     |                    |
|                 |           | Society and Lifestyles     | Personals and Dating                         | Allow                     |                    |
|                 |           | Society and Lifestyles     | Restaurants and Dining                       | Allow                     |                    |
|                 |           | Society and Lifestyles     | Social Networking                            | Allow                     |                    |
|                 |           | Special Events             | Special Events                               | Allow                     |                    |
|                 |           | Sports                     | Sports                                       | Warn                      |                    |
|                 |           | Sports                     | Sport Hunting and Gun Clubs                  | Allow                     |                    |
|                 |           | Tasteless                  | Tasteless                                    | Allow                     | 님                  |
|                 |           | Travel                     | Travel                                       | Allow                     | 님                  |
|                 |           | Vehicles                   | Vehicles                                     | Allow                     | 님                  |
|                 |           | Violence                   | Violence                                     | Allow                     | 님                  |
|                 |           | Weapons                    | Weapons                                      | Allow                     |                    |
|                 |           | Log this action            | Inspect when a URL is uncategorized          | Proxy Action: Default-HTT | TP-Client v        |
|                 |           | Import Expor               | t                                            |                           |                    |
|                 |           |                            |                                              |                           |                    |
|                 |           |                            |                                              |                           |                    |

Copyright ©2019 WatchGuard Technologies, Inc. All Rights Reserved

When users try to get access to a website in a WebBlocker category that has the Warn action assigned, the Firebox writes a log message that includes the text **ProxyWarn**:

2019-03-15 15:42:38 Allow 10.0.1.2 34.232.27.44 http/tcp 50111 80 1-Trusted 0-External **ProxyWarn: HTTP Request categories** (HTTP-proxy-00) Default-HTTP-Client proc\_id="http-proxy" rc="602" msg\_id="1AFF-0021" proxy\_act="Default-HTTP-Client" cats="Sports" op="GET" dstname="www.espn.com" arg="/favicon.ico" geo\_dst="USA" Traffic:

- When you assign the Warn action to a WebBlocker category, the WG-Auth-WebBlocker policy is added to the configuration automatically
- This is the same policy that is added automatically when you enable the WebBlocker local override feature

| Fitter:         None         Poil           Policy Type         From         To         Port           cy         Any-Trusted, Any-Optional         Any-External         tcp:21           xxy         Any-Trusted, Any-Optional         Any-External         tcp:30           roxy         Any-Trusted, Any-Optional         Any-External         tcp:413           Any-Trusted, Any-Optional         Firebox         tcp:4100           Any-Trusted, Any-Optional         Firebox         tcp:4100 |
|----------------------------------------------------------------------------------------------------|
| Policy Type         From         To         Port           cy         Any-Trusted, Any-Optional         Any-External         tcp:21           xyy         Any-Trusted, Any-Optional         Any-External         tcp:30           roxy         Any-Trusted         Any-External         tcp:43           Any-Trusted, Any-Optional         Firebox         tcp:4100           1         Any-Trusted, Any-Optional         Firebox         tcp:4100                                                  |
| cy         Any-Trusted, Any-Optional         Any-External         tcp:21           xxy         Any-Trusted, Any-Optional         Any-External         tcp:30           roxy         Any-Trusted, Any-Optional         Any-External         tcp:443           Any-Trusted, Any-Optional         Firebox         tcp:4100           Any-Trusted, Any-Optional         Firebox         tcp:4100                                                                                                    |
| oxy         Any-Trusted, Any-Optional         Any-External         tcp:80           iroxy         Any-Trusted         Any-External         tcp:443           Any-Trusted, Any-Optional         Firebox         tcp:4100           i         Any-Trusted, Any-Optional         Firebox         tcp:4100                                                                                                    |
| Invoxy         Any-Trusted         Any-External         tcp:443           Any-Trusted, Any-Optional         Firebox         tcp:4100           Any-Trusted, Any-Optional         Firebox         tcp:4100                                                                                                    |
| Any-Trusted, Any-Optional Firebox tcp:4100<br>h Any-Trusted, Any-Optional Firebox tcp:4100                                                                                                    |
| h Any-Trusted, Any-Optional Firebox tcp:4100                                                                                                    |
|                                                                                                    |
| tal Any-Trusted, Any-Optional Firebox tcp:4126                                                                                                    |
| ware-XTM-WebUI Any-Trusted, Any-Optional Firebox tcp:8080                                                                                                    |
| Any-Trusted, Any-Optional Any icmp (type: 8, code: 255)                                                                                                    |
| Any-Trusted, Any-Optional Any-External tcp:53 udp:53                                                                                                    |
| hox_Mamt Any_Trusted Any_Ontional Firebox top:4105 top:4117 top:4113                                                                                                    |
|                                                                                                    |
| Any-Trusted, Any-Optional Any-External tcp:0 (Any) udp:0 (Any)                                                                                                    |
| Any-Trusted, Any-Optional Any-External tcp:0 (Any) udp:0 (Any)                                                                                                    |
| Any-Trusted, Any-Optional Any-External tcp:0 (Any) udp:0 (Any)                                                                                                    |
| Ware-XTM-VVEDUI Any-Trusted, Any-Optional Prebox tcp:su<br>Any-Trusted, Any-Optional Any icmp (1<br>Any-Trusted, Any-Optional Any-External tcp:53<br>hox.Momt Any-Trusted Any-Optional Firebox tcp:41                                                                                                    |

- If the Firebox uses a self-signed certificate for authentication, users will receive a certificate warning for the new warning page
- To resolve this, install a trusted certificate on the Firebox, or import the self-signed certificate on each client device

## **DNSWatch in Bridge Mode**

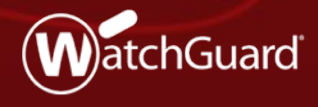

WatchGuard Training Copyright ©2019 WatchGuard Technologies, Inc. All Rights Reserved

#### Firebox supports DNSWatch in Bridge Mode

- Can only be configured in Web UI, not CLI or WatchGuard System Manager
- Prerequisite Firebox system IP address must be able to connect to the DNSWatch Server
  - This system IP address is the source IP address in DNS request packets redirected to the DNSWatch DNS server
- Provides the same types of information as Mixed Routing Mode but is called Global Bridge
- Known Issue Local domains can't be resolved even when a local DNS server is specified
  - Workaround Create DNS Forwarding Rules for local domains

#### IPv6 Support for BOVPN and BOVPN Virtual Interfaces

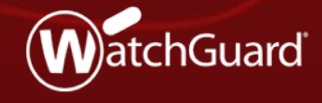

WatchGuard Training Copyright ©2019 WatchGuard Technologies, Inc. All Rights Reserved

- You can now create VPN tunnels directly between two IPv6 addresses
  - Tunneling over IPv4 is not required
- If an ISP provides only IPv6 addresses, you can now continue to deploy
   Fireboxes in those environments

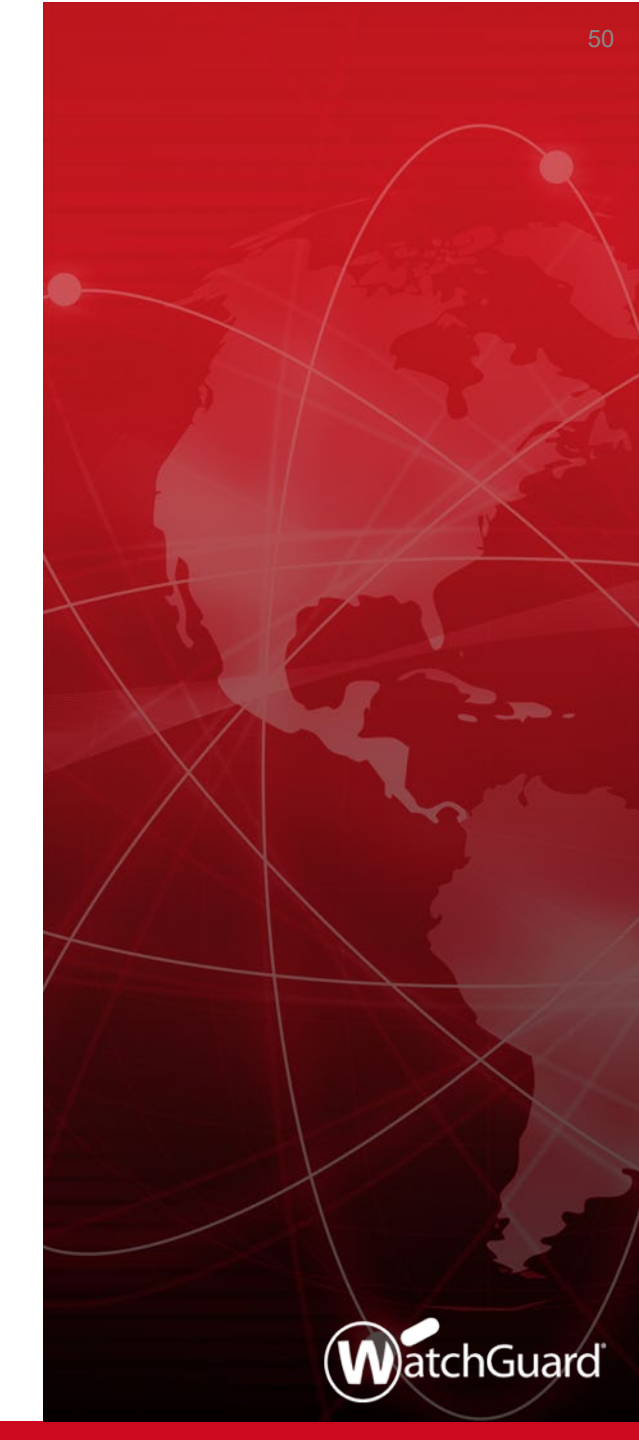

- BOVPN and BOVPN virtual interface configurations now support IPv6
- In the Address Family drop-down list, if you select IPv6 Addresses, you must specify an IPv6 address for all other BOVPN settings that require an IP address

| ewa               | ay Name:     | gateway.1                                |                              |                      |            |           |                             |          |                                               |
|-------------------|--------------|------------------------------------------|------------------------------|----------------------|------------|-----------|-----------------------------|----------|-----------------------------------------------|
| Iress             | s Family:    | IPv6 Addre                               | esses                        |                      |            |           | <ul> <li>✓ (Fire</li> </ul> | eware OS | v12.4 or higher)                              |
|                   |              | IPv4 Addre                               | sses                         |                      |            |           |                             |          |                                               |
| enera             | al Settings  | Pv6 Addre                                | sses                         |                      |            |           |                             |          |                                               |
| Cred              | lential Metl | hod                                      |                              |                      |            |           |                             |          |                                               |
| Οι                | Use Pre-S    | hared Key                                |                              |                      |            |           |                             |          |                                               |
| Οı                | Use IPSec    | Firebox Cer                              | tificate                     |                      |            |           |                             |          |                                               |
| Sele              | ect the cer  | rtificate to be                          | used for                     | the Gateway          |            |           |                             |          |                                               |
| Id                |              |                                          | Certif                       | icate Name           |            |           |                             | Algorith | m                                             |
|                   |              |                                          |                              |                      |            |           |                             |          |                                               |
|                   |              |                                          |                              |                      |            |           |                             |          |                                               |
|                   |              |                                          |                              |                      |            |           |                             |          |                                               |
|                   |              |                                          |                              |                      |            |           |                             |          |                                               |
|                   |              |                                          |                              |                      |            |           |                             |          |                                               |
|                   |              |                                          |                              |                      |            |           |                             |          |                                               |
|                   | Show All     | Certificates                             |                              |                      |            |           |                             |          |                                               |
|                   | Show All     | Certificates                             |                              |                      |            |           |                             |          |                                               |
| Gate              | Show All     | Certificates                             | al Gatewa                    | y.                   |            | Remote Ga | teway                       |          | Add                                           |
| Gater<br>#        | Show All     | certificates                             | al Gatewa                    | y<br>ID              | IP Address | Remote Ga | teway                       |          | Add                                           |
| Gater<br>#        | Show All     | Certificates                             | al Gatewa                    | y<br>D               | IP Address | Remote Ga | teway                       |          | Add<br>Edit                                   |
| Gate              | Show All     | certificates                             | al Gatewa                    | y<br>D               | IP Address | Remote Ga | teway<br>D                  |          | Add<br>Edit<br>Delete                         |
| Gate              | Show All     | certificates                             | al Gatewa                    | y<br>ID              | IP Address | Remote Ga | teway<br>ID                 |          | Add<br>Edit<br>Delete                         |
| Gate              | Show All     | e Type                                   | al Gatewa                    | y<br>ID              | IP Address | Remote Ga | teway                       |          | Add<br>Edit<br>Delete<br>Move up              |
| Gater             | Show All     | Certificates<br>points<br>Loc<br>e Type  | al Gatewa                    | y<br> D              | IP Address | Remote Ga | teway<br>D                  |          | Add<br>Edit<br>Delete<br>Move up<br>Move down |
| Gate              | Show All     | Certificates<br>points<br>Loc<br>e Type  | al Gatewa                    | y<br> D              | IP Address | Remote Ga | teway<br>D                  |          | Add<br>Edit<br>Delete<br>Move up<br>Move down |
| Gater             | Show All     | Certificates<br>points<br>Loci<br>e Type | al Gatewa                    | y<br> D              | IP Address | Remote Ga | teway<br>D                  |          | Add<br>Edit<br>Delete<br>Move up<br>Move down |
| Gate              | Show All     | Certificates                             | al Gatewa                    | y<br> D              | IP Address | Remote Ga | teway<br>ID                 |          | Add<br>Edit<br>Delete<br>Move up<br>Move down |
| Gate <sup>™</sup> | Show All     | Certificates                             | al Gatewa                    | y<br>  D             | IP Address | Remote Ga | teway<br>D                  |          | Add<br>Edit<br>Delete<br>Move up<br>Move down |
| Gate<br>#         | Show All     | m for failove                            | al Gatewa<br>r               | y<br>D<br>hox starts | IP Address | Remote Ga | teway<br>D                  |          | Add<br>Edit<br>Delete<br>Move up<br>Move down |
| 3ate<br>#         | Show All     | m for failove                            | al Gatewa<br>r<br>rhen Fireb | y<br>D<br>hox starts | IP Address | Remote Ga | teway<br>D                  |          | Add<br>Edit<br>Delete<br>Move up<br>Move down |

 The interface you select for the local gateway must have a static IPv6 interface IP address, or the interface must be enabled as a DHCPv6 client

| Interface Settings - Interface # 4                           | ×                                                                                                    |
|--------------------------------------------------------------|----------------------------------------------------------------------------------------------------|
| IPv4 IPv6 Secondary MAC Access Control Advanced              | ^                                                                                                    |
| Enable IPv6     Static IPv6 Addresses                        |                                                                                                    |
| IP Address                                                   | Add                                                                                                    |
| 2001:db8::1/64                                               | Edit                                                                                                    |
|                                                              | Delete                                                                                                    |
| 🔣 🔣 🔣 🔣                                                      | teway Endpoints Settings - BovpnVif.4                                                                          |
| A tunnel need<br>details for the<br>Local Gate<br>Interface: | eds authentication on each side of the tunnel. Provide the configuration<br>e gateway endpoints below.<br>eway |
| Physi                                                        | ical External-2 ~                                                                                              |
| O Other                                                      | r Select                                                                                                    |
| Interface                                                    | e IP Address 2001:db8::1                                                                                       |

- These BOVPN and BOVPN virtual interface settings are not supported for IPv6 tunnels:
  - Multicast
  - Modem failover
  - NAT and direction
  - Broadcast routing
  - Attempt to resolve domain setting

# Syslog Servers

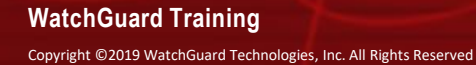

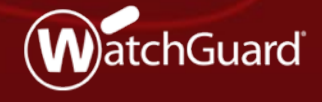

#### **Support for Multiple Syslog Servers**

 You can now configure a Firebox to send log messages to a maximum of three syslog servers

| Send log                                                                                                    | WSM Log<br>, message                                                                                        | Server<br>es to these Dime                               | ension or WSM Log S                                                                                    | Servers:                                                            |        |                              |
|----------------------------------------------------------------------------------------------------|----------------------------------------------------------------------------------------------------|----------------------------------------------------------|----------------------------------------------------------------------------------------------------|---------------------------------------------------------------------|--------|------------------------------|
| Log Ser                                                                                                    | rvers 1                                                                                                    | Log Servers 2                                            |                                                                                                    |                                                                     |        |                              |
| The serve                                                                                                   | Vers VOU S                                                                                                  | pecify on the L                                          | og Servers 2 tab a                                                                                     | re only available f                                                 | for    |                              |
|                                                                                                    | cra you a                                                                                                   |                                                          |                                                                                                    |                                                                     |        |                              |
| devices v                                                                                                   | with Firev                                                                                                  | vare OS v11.10                                           | ) and higher.                                                                                          |                                                                     |        | Configure                    |
| devices v<br>Syslog Server                                                                                  | with Firew                                                                                                  | vare OS v11.10                                           | ) and higher.                                                                                          |                                                                     |        | Configure                    |
| devices v<br>Syslog Server                                                                                  | with Firew<br>r<br>message                                                                                  | vare OS v11.10                                           | ) and higher.<br>og servers:                                                                           |                                                                     |        | Configure                    |
| devices v<br>Syslog Server<br>✓ Send log                                                                    | with Firew<br>r<br>message                                                                                  | vare OS v11.10<br>es to these sysl                       | og servers:                                                                                            | Description                                                         |        | Configure                    |
| devices v<br>Syslog Server                                                                                  | with Firew<br>r<br>I message<br>ress                                                                        | vare OS v11.10<br>es to these syst                       | og servers:                                                                                            | Description                                                         |        | Configure                    |
| devices v<br>Syslog Server<br>✓ Send log                                                                    | with Firew<br>r<br>I message<br>ess                                                                         | Port                                                     | og servers:<br>Log Format<br>Syslog                                                                    | Description<br>Server 1                                             | ^      | Add Edit                     |
| Syslog Server<br>Send log                                                                                   | r<br>message<br>0<br>0                                                                                      | Port<br>514<br>544                                       | og servers:<br>Log Format<br>Syslog<br>Syslog                                                          | Description<br>Server 1<br>Server 2                                 | ^      | Add<br>Edit                  |
| Syslog Server<br>✓ Send log<br>IP Addre<br>10.0.1.30<br>10.0.2.30<br>10.0.3.30                              | r<br>message<br>0<br>0<br>0                                                                                 | vare OS v11.10<br>es to these syst<br>Port<br>514<br>514 | og servers:<br>Log Format<br>Syslog<br>Syslog<br>Syslog                                                | Description<br>Server 1<br>Server 2<br>Server 3                     |        | Add<br>Edit<br>Remove        |
| Syslog Server<br>Syslog Server<br>Send log<br>IP Addre<br>10.0.1.30<br>10.0.3.30<br>i Mu<br>Firebox Interne | r<br>message<br>iono<br>iono<br>iono<br>iono<br>iono<br>iono<br>iono<br>ion                                 | Port<br>514<br>514<br>10g servers are                    | og servers:<br>Log Format<br>Syslog<br>Syslog<br>Syslog<br>e supported in Firewa                       | Description<br>Server 1<br>Server 2<br>Server 3<br>are OS v12.4 and | higher | Configure Add Edit Remove r. |
| Syslog Server<br>Send log<br>IP Addre<br>10.0.1.30<br>10.0.3.30<br>i Mu<br>Firebox Interna<br>Send log      | r<br>message<br>0<br>0<br>0<br>0<br>0<br>0<br>0<br>0<br>0<br>0<br>0<br>0<br>0<br>0<br>0<br>0<br>0<br>0<br>0 | Port<br>514<br>514<br>514<br>514<br>sog servers are<br>e | and higher.<br>og servers:<br>Log Format<br>Syslog<br>Syslog<br>e supported in Firewa<br>ernal storage | Description<br>Server 1<br>Server 2<br>Server 3<br>are OS v12.4 and | higher | Configure Add Edit Remove r. |

Ę

# **Proxy Support for TLS 1.3**

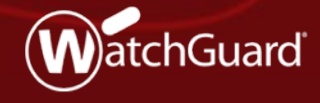

WatchGuard Training Copyright ©2019 WatchGuard Technologies, Inc. All Rights Reserved

### **Proxy Support for TLS 1.3**

- Fireware now supports TLS 1.3 protocol
- Provides compliance and support for the latest standards
- Allows full inspection of HTTPS traffic
- TLS 1.3 connections are now supported and not downgraded to TLS 1.2

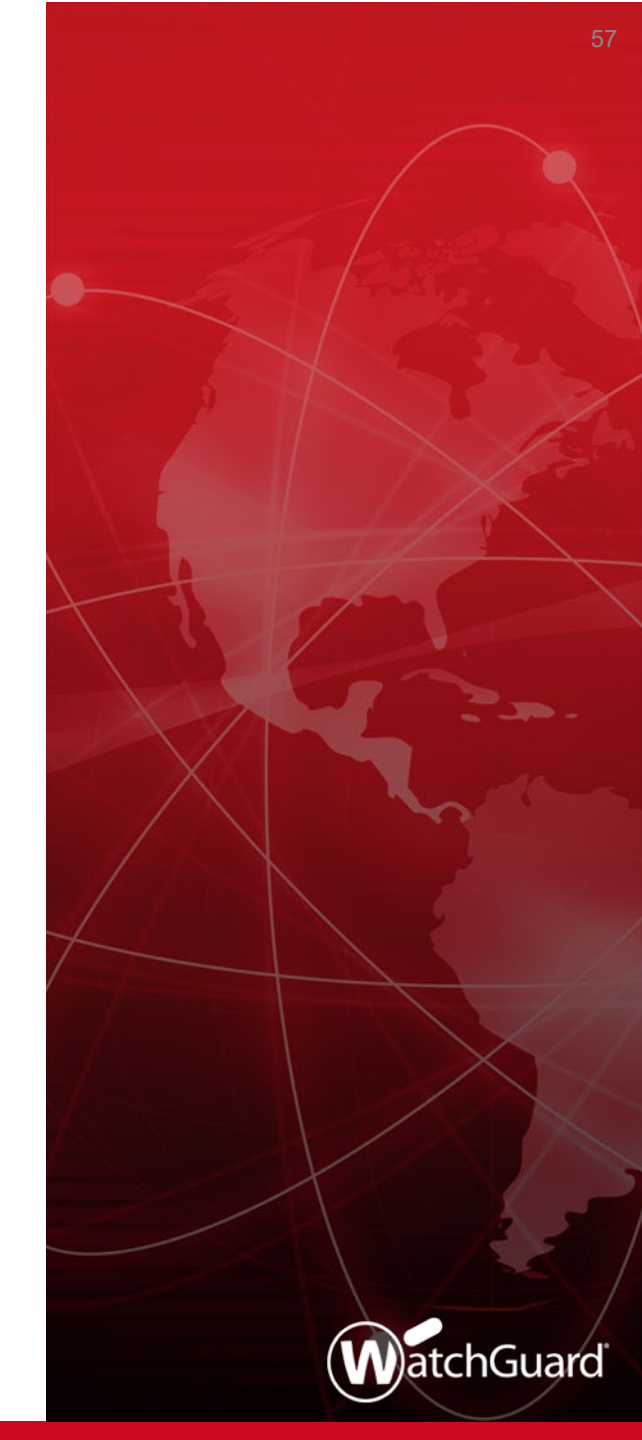

### **Proxy Support for TLS 1.3**

- These proxies now support the TLS 1.3 protocol:
  - HTTPS
  - SMTP
  - IMAP
  - POP3
- Proxies no longer support the SSL v3 protocol. When SSL v3 protocol is specified by the client:
  - Connections are now denied immediately
  - Proxies do not allow negotiation to a different protocol

#### **TLS Profile Updates**

- Minimum Protocol Version changes
  - TLS v1.2 added
  - SSLv3 removed
- When you upgrade to Fireware v12.4, any existing TLS Profiles with SSLv3 as the Minimum Protocol Version are updated to use TLS v1.0 automatically

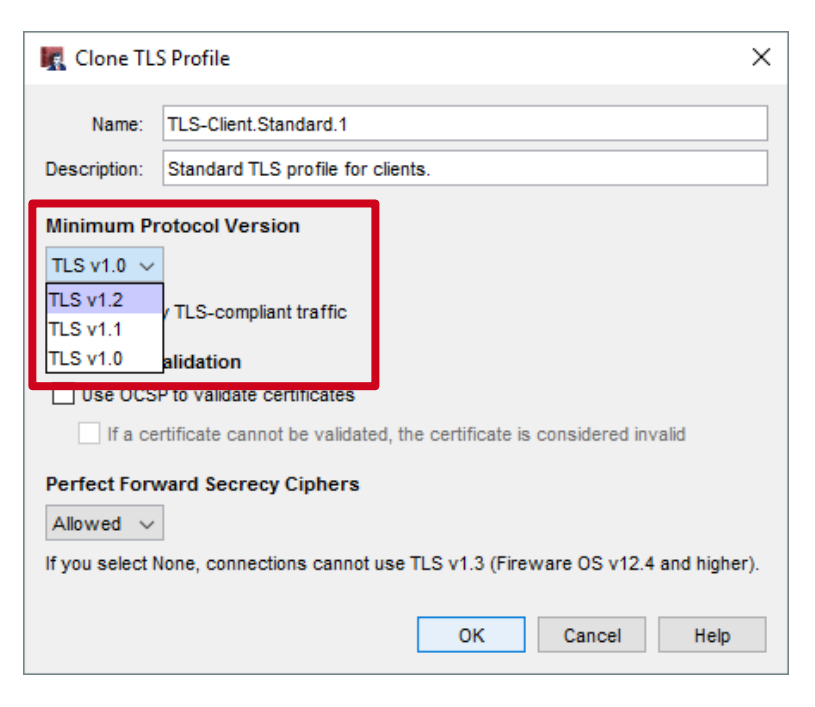

#### **TLS Profile Updates**

- TLS 1.3 always uses Perfect Forward Secrecy (PFS) Ciphers
- If you select None from the Perfect Forward Secrecy Ciphers drop-down list:
  - TLS 1.3 is disabled for proxy content inspection negotiation
  - TLS v1.2 and below can be negotiated based on Client/Server support and the Minimum Protocol Version in the TLS profile

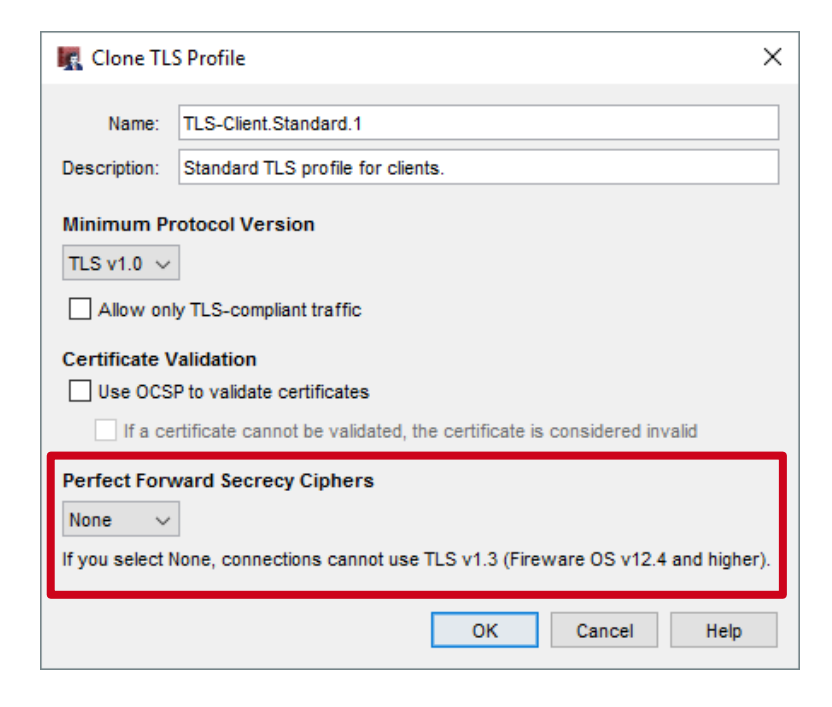

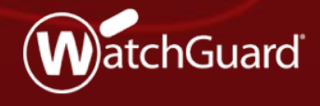

WatchGuard Training Copyright ©2019 WatchGuard Technologies, Inc. All Rights Reserved

 An enhanced FireCluster Diagnostics page shows you more details upfront with better organization

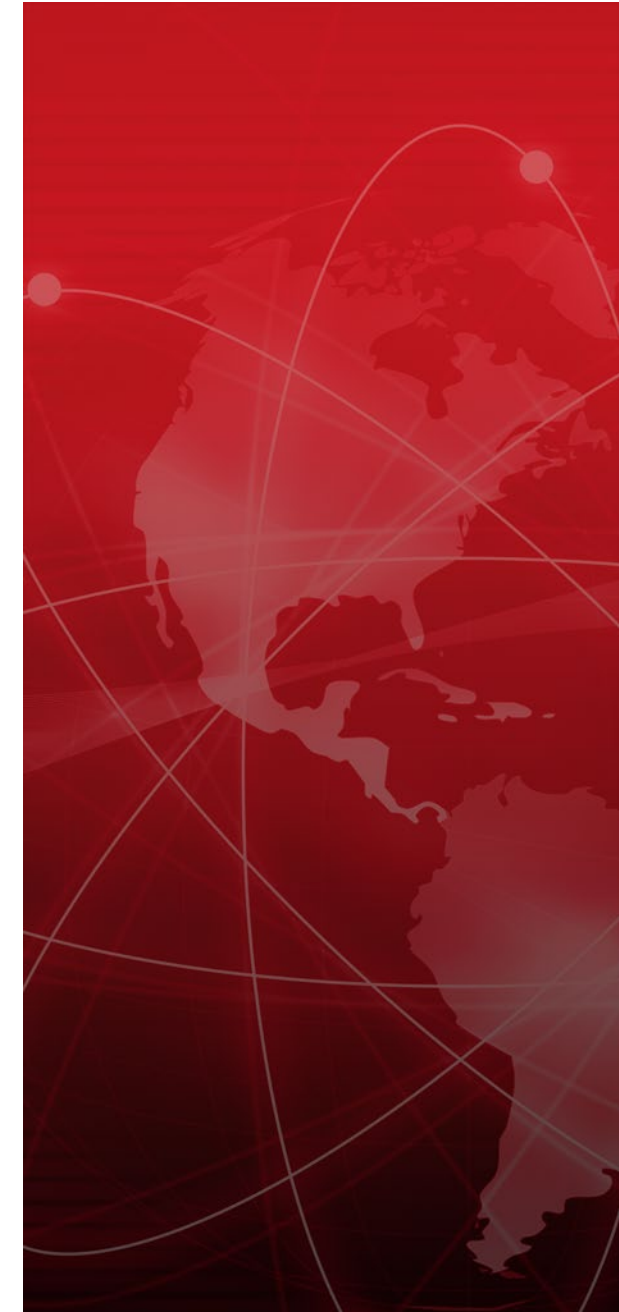

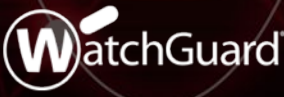

Copyright ©2019 WatchGuard Technologies, Inc. All Rights Reserved

- This information now appears on the main FireCluster Diagnostics page:
  - Cluster mode (active/passive or active/active)
  - Cluster ID

F

- Detailed information is now organized in three tabs:
  - Diagnostics Heartbeat, interface up/down status, health indexes, and more
  - File Objects Sync status of objects such as the password, license, and signatures
  - Event History A list of past cluster events

- A status indicator on each tab lets you know whether a cluster member requires attention:
  - If the indicator is green, the cluster functionality is normal
  - If the indicator is red, one or more cluster issues are present
  - To find an issue, look for a red status indicator in each tab section. For example, if the Hardware Health Index has a value considered as unhealthy, the Health section of the Diagnostics tab has a red indicator

#### Main page and **Diagnostic** tab

|                                      |             |               |                     |           |     | 30 SECONDS 🔻 |
|--------------------------------------|-------------|---------------|---------------------|-----------|-----|--------------|
| reCluster                            |             |               |                     |           |     |              |
| ireCluster                           |             |               |                     |           |     |              |
|                                      |             |               |                     |           |     |              |
| Synchronized                         |             |               |                     |           |     |              |
| Cluster enabled for: 1d 1h 13m 40s   | MEMBER ROLE | SERIAL NUMBER | STATUS              | UPTIME    | CPU | MEMORY       |
| Cluster Mode- active-passive         | Master      | 801002DAA2FEB | Online              | 1h 18m 6s | 0%  | 29%          |
|                                      | Backup      | 801002DFD1C29 | Online              | 1h 15m 7s | 0%  | 27%          |
| Cluster ID: 118                      |             |               |                     |           |     |              |
| Connections: 55                      |             |               |                     |           |     |              |
| Connections per second: 0            |             |               |                     |           |     |              |
| More Details                         |             |               |                     |           |     |              |
| NOI E Details                        |             |               |                     |           |     |              |
|                                      |             |               |                     |           |     |              |
| X Diagnostic V File Object Event His | tory        |               |                     |           |     |              |
|                                      |             |               |                     |           |     |              |
| K Backup - 801002DFD1C29             |             |               |                     |           |     |              |
| ✓ FireCluster State                  |             | 🗸 Health      | h                   |           |     | More Deta    |
| Heartbeat: Yes                       |             | S             | vstem Health Index: | 100       |     |              |
| Management Interface: Up             |             | Monitored     | Ports Health Index: | 100       |     |              |
| Primary Cluster Interface: Up        |             |               | Weighed Avg Index:  | 100       |     |              |
| × Monitored Interfaces               | More Detail | s Runtime     | Objects             |           |     |              |
| eth0: Up                             |             |               | BOVPN Tunnels:      | 0         |     |              |
| eth1: Up                             |             |               | CONNTRACK:          | 10        |     |              |
| eth10: Down                          |             |               |                     |           |     |              |
| eth11: Down                          |             |               |                     |           |     |              |

#### WatchGuard Training

#### File Object tab

| ireCluster                                                                                                    |                                                                                                    |               |             |               |        |             |      | 30 SECONDS * |
|----------------------------------------------------------------------------------------------------|----------------------------------------------------------------------------------------------------|---------------|-------------|---------------|--------|-------------|------|--------------|
| ireCluster                                                                                                    |                                                                                                    |               |             |               |        |             |      |              |
| <ul> <li>Synchronized</li> </ul>                                                                                                    |                                                                                                    |               |             |               |        |             |      |              |
| Cluster enabled f                                                                                                    | for: 1d 1h 16m                                                                                                    | 0s            | MEMBER ROLE | SERIAL        | STATUS | UPTIME      | CPU  | MEMORY       |
| Cluster Mor                                                                                                    | de: active-pass                                                                                                    | sive          | Master      | 801002DAA2FEB | Online | 1h 20m 26s  | 0%   | 29%          |
| Cluster                                                                                                    | ID: 118                                                                                                    |               | Bachun      | 801002DED1C20 | Online | 1h 17m 27e  | 09/  | 279/         |
| Connectio                                                                                                    | ns: 32                                                                                                    |               | backup      | 8010020701029 | Olimie | 10 1/00 2/5 | 0.16 | 27.70        |
| Connections per seco                                                                                                    | nd 1                                                                                                    |               |             |               |        |             |      |              |
|                                                                                                    |                                                                                                    |               |             |               |        |             |      |              |
| More Det                                                                                                    | alle                                                                                                    |               |             |               |        |             |      |              |
| More Dea                                                                                                    | ans                                                                                                    |               |             |               |        |             |      |              |
| More Deu                                                                                                    | 8115                                                                                                    |               |             |               |        |             |      |              |
| X Disensatic                                                                                                    | File Object                                                                                                    | Event History |             |               |        |             |      |              |
| X Diagnostic                                                                                                    | File Object                                                                                                    | Event History |             |               |        |             |      |              |
| X Diagnostic                                                                                                    | File Object                                                                                                    | Event History |             |               |        |             |      |              |
| X Diagnostic                                                                                                    | File Object                                                                                                    | Event History |             |               |        |             |      |              |
| Viagnostic     File Objects     Configuration:     Password:                                                                                                    | File Object<br>Matched<br>Matched                                                                                                    | Event History |             |               |        |             |      |              |
| Diagnostic     File Objects     Configuration:     Password:     Certificate:                                                                                                    | File Object<br>Matched<br>Matched<br>Matched                                                                                                    | Event History |             |               |        |             |      |              |
| Viagnostic     File Objects     Configuration:     Password:     Certificate:     License:                                                                                               | File Object<br>Matched<br>Matched<br>Matched<br>Matched                                                                                         | Event History |             |               |        |             |      |              |
| Diagnostic     File Objects     Configuration:     Password:     Certificate:     License:     IPS Signature:                                                                            | File Object<br>Matched<br>Matched<br>Matched<br>Matched<br>Matched<br>Matched                                                                   | Event History |             |               |        |             |      |              |
| Viagnostic     File Objects     Configuration:     Password:     Certificate:     License:     IPS Signature:     GAV Signature:                                                         | File Object<br>Matched<br>Matched<br>Matched<br>Matched<br>Matched<br>Matched<br>Matched                                                        | Event History |             |               |        |             |      |              |
| Vignostic     File Objects     Configuration:     Password:     Certificate:     License:     IPS Signature:     GAV Signature:     IAV Signature:                                       | File Object<br>Matched<br>Matched<br>Matched<br>Matched<br>Matched<br>Matched<br>Matched<br>Matched                                             | Event History |             |               |        |             |      |              |
| Vignostic     File Objects     Configuration:     Password:     Certificate:     License:     IPS Signature:     GAV Signature:     IAV Signature:     DLP Signature:     DLP Signature: | File Object<br>Matched<br>Matched<br>Matched<br>Matched<br>Matched<br>Matched<br>Matched<br>Matched<br>Matched                                  | Event History |             |               |        |             |      |              |
| ★ Diagnostic ✓ File Objects Configuration:<br>Password:<br>Certificate:<br>License:<br>IPS Signature:<br>GAV Signature:<br>IAV Signature:<br>DLP Signature:<br>Botnet:                   | File Object<br>Matched<br>Matched<br>Matched<br>Matched<br>Matched<br>Matched<br>Matched<br>Matched<br>Matched<br>Matched                       | Event History |             |               |        |             |      |              |
| Diagnostic File Objects Configuration: Password: Certificate: License: IPS Signature: GAV Signature: IAV Signature: DLP Signature: Botnet: Geolocation:                                  | File Object<br>Matched<br>Matched<br>Matched<br>Matched<br>Matched<br>Matched<br>Matched<br>Matched<br>Matched<br>Matched<br>Matched<br>Matched | Event History |             |               |        |             |      |              |

#### WatchGuard Training

#### Event History tab

| FireCluster                      |                                |              |             |              |                |          | 30 SECONDS ▼ |
|----------------------------------|--------------------------------|--------------|-------------|--------------|----------------|----------|--------------|
| FireCluster                      |                                |              |             |              |                |          |              |
| ✓ Synchronized                   |                                |              |             |              |                |          |              |
| Cluster enabled for:             | 1d 1h 16m 20s                  | MEMBER RO    | LE SERIAL N | UMBER STATUS | UPTIME         | CPU      | MEMORY       |
| Cluster Mode:                    | active-passive                 | Master       | 801002DA    | A2FEB Online | 1h 20m 46s     | 0%       | 29%          |
| Cluster ID:                      | 118                            | Backup       | 801002DF    | D1C29 Online | 1h 17m 47s     | 0%       | 27%          |
| Connections:                     | 26                             |              |             |              |                |          |              |
| Connections per second:          | 0                              |              |             |              |                |          |              |
| More Details                     |                                |              |             |              |                |          |              |
|                                  |                                |              |             |              |                |          |              |
| 🗙 Diagnostic 🗸 F                 | ile Object Event History       |              |             |              |                |          |              |
| Cluster Member Histo             | DrV LAST 7 DAYS                |              |             |              |                |          |              |
|                                  |                                |              |             |              |                |          |              |
| Failovers:                       | 0                              | CLUSTER ST   | ATUS        | PERCENTAG    | E              | TIME     |              |
| Faults:                          | 0                              | Both Member  | s Up        | 100.000%     |                | 7d 0h 0m |              |
| Cluster Downtime:                | 0d 0h 0m                       | Single Membe | er Up       | 0.000%       |                | Od Oh Om |              |
|                                  |                                | Both Member  | s Down      | 0.000%       |                | 0d 0h 0m |              |
|                                  |                                |              |             |              |                |          |              |
| History from 2019-01-18 12:00:00 | ) AM to 2019-01-25 10:33:20 AM |              |             |              |                |          |              |
| 12 PM Sat 19 12 F                | PM Jan 20 12 PM                | Mon 21 12    | PM Tue 22   | 12 PM Wed 2  | 23 12 PM Thu 2 | 24 12 PM | Fri 25       |
|                                  |                                |              |             |              |                |          |              |
|                                  |                                |              |             |              |                |          |              |
| DATE ≑                           |                                | EVENT        | RE          | ASON         |                | DURATI   | ON           |
|                                  |                                |              |             |              |                |          |              |

#### WatchGuard Training

Copyright ©2019 WatchGuard Technologies, Inc. All Rights Reserved

- The More Details link in each section shows you a list of associated events.
  - For example, if you click the More Details link in the Monitored Interfaces section, you see a list of interface events ("Interface Up" and "Interface Down")

More Details link

| 🗙 Diagnostic 🧹 File Obj                             | ect Event History |   |                     |             |                    |  |
|-----------------------------------------------------|-------------------|---|---------------------|-------------|--------------------|--|
| × Backup - 801002DFD1                               | .C29              |   |                     |             |                    |  |
| ✓ FireCluster State                                 |                   |   |                     |             |                    |  |
| Heartbeat:                                          | Yes               |   |                     |             |                    |  |
| Management Interface:<br>Primary Cluster Interface: | Up<br>Up          |   |                     |             |                    |  |
| × Monitored Interface                               | S                 | м | ore Details         |             |                    |  |
| eth0:                                               | Up                |   |                     |             |                    |  |
| eth1:<br>eth10:                                     | Down              |   |                     |             |                    |  |
| eth11:                                              | Down              |   | Master 801002D      | A2FEB - Mor | nitored Interfaces |  |
|                                                     |                   |   |                     |             |                    |  |
|                                                     |                   |   | DATE ≑              | INTERFACE   | DESCRIPTION        |  |
|                                                     |                   |   | 2019-01-25 09:13:04 | eth7        | Interface UP       |  |
|                                                     |                   |   | 2019-01-25 09:14:25 | eth7        | Physical link down |  |

2019-01-25 09:15:19

2019-01-25 09:15:41

2019-01-25 09:15:57

eth7

eth7

eth7

Interface UP

Interface UP

Physical link down

CLOSE

### **Geolocation Deny Message**

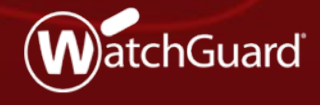

WatchGuard Training Copyright ©2019 WatchGuard Technologies, Inc. All Rights Reserved

#### **Geolocation Deny Message**

- A new *Deny* message now appears when Geolocation blocks access to a website
- In previous releases, the connection would timeout

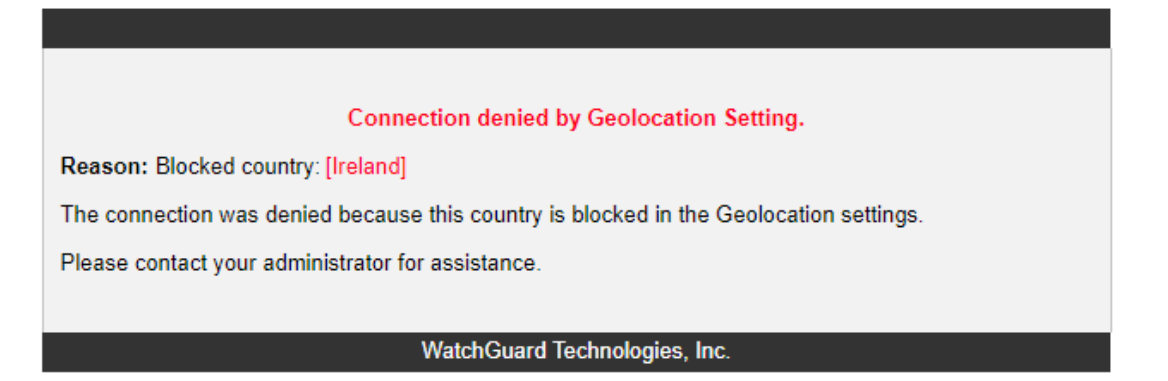

 The message includes the name of the blocked country and cannot be customized

#### **Exception/Blocked Site List Enhancements**

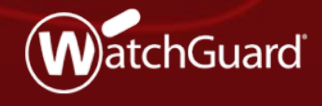

WatchGuard Training Copyright ©2019 WatchGuard Technologies, Inc. All Rights Reserved
#### **Exceptions/Blocked Site List Enhancements**

- In Fireware Web UI and CLI, you can now add IP addresses, Network IP address ranges, and Host IP address ranges that overlap to these lists:
  - Blocked Sites
  - Blocked Sites Exceptions
  - Botnet Site Exceptions
  - Geolocation Exceptions
  - RADIUS SSO Exceptions
- This feature was already supported in Policy Manager
- Domain names that overlap are not allowed

#### **Exceptions/Blocked Site List Enhancements**

- For example, you can now add these exceptions to a Geolocation action:
  - Host IPv4: 10.0.0.1
  - Network IPv4: 10.0.0/24

| Geolocation / Edit Geolocation Contr    | rol Action                                                                                                    |                    |  |  |  |
|-----------------------------------------|----------------------------------------------------------------------------------------------------|--------------------|--|--|--|
| Geolocation Control Action Settings     |                                                                                                    |                    |  |  |  |
| Name Global                             | Description Pre-defin                                                                                                    | ied system default |  |  |  |
| Select the countries to block by geogra | Select the countries to block by geographic location. Geolocation prevents connections to and from the countries you specify. |                    |  |  |  |
| Map Country List E                      | xceptions                                                                                                    |                    |  |  |  |
| Geolocation Exceptions                  |                                                                                                    |                    |  |  |  |
| IP ADDRESS                              |                                                                                                    | DESCRIPTION        |  |  |  |
| 10.0.0.1                                |                                                                                                    |                    |  |  |  |
| 10.0.0/24                               |                                                                                                    |                    |  |  |  |
| ADD REMOVE IMPORT                       | EXPORT                                                                                                    |                    |  |  |  |
| SAVE CANCEL                             |                                                                                                    |                    |  |  |  |
|                                         |                                                                                                    |                    |  |  |  |

#### **Synchronize Feature Key Enhancements**

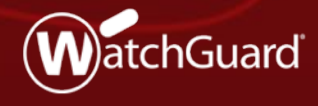

## **Synchronize Feature Key Enhancements**

- If Automatic Feature Key Synchronization is enabled, the Firebox now automatically synchronizes the feature key after you:
  - Restore a Backup Image (with or without Fireware OS)
  - Upgrade Fireware OS
  - Downgrade Fireware OS
- Benefits:
  - Makes sure the feature key includes support for new features after you upgrade
  - Updates the feature key if you restore a backup image that includes an expired license

|                | <ul> <li>LiveSecurity Service</li> </ul>             | Unlimited       | Jun 3, 2021   |
|----------------|------------------------------------------------------|-----------------|---------------|
|                | Network Discovery                                    | Unlimited       | Jun 3, 2021   |
|                | Reputation Enabled Defense                           | Unlimited       | Jun 3, 2021   |
|                | ✓ spamBlocker                                        | Unlimited       | Jun 3, 2021   |
|                | Threat Detection & Response                          | Unlimited       | Jun 3, 2021   |
|                | VebBlocker                                           | Unlimited       | Jun 3, 2021   |
|                | Concurrent Session Maximum                           | 100000          | Never         |
|                | Total Number of Authenticated Users                  | 500             | Never         |
|                | Total Number of VLAN Interfaces                      | 50              | Never         |
|                | Branch Office VPN Tunnels                            | 40              | Never         |
| Ire            | L2TP Users                                           | 25              | Never         |
|                | V IPSec VPN Users                                    | 25              | Never         |
|                |                                                      |                 | 1             |
| tor new        | Enable automatic feature key synchronization (Firew  | are OS v11.6.   | 3 and higher) |
|                |                                                      |                 |               |
|                | Send alarm notification when feature key is going to | oe expired or I | nas been exp  |
| arada          | (Fireware OS v11.10.1 and higher)                    |                 |               |
| grauc          |                                                      |                 |               |
| -              |                                                      |                 |               |
|                |                                                      |                 |               |
| Leave of Leave |                                                      |                 |               |
| Kev It voll    |                                                      |                 |               |
|                |                                                      |                 |               |
|                |                                                      |                 |               |
|                |                                                      |                 | -             |

Summary

Model:

Serial Number

Signature

Features

Feature

Software Edition

Gateway AntiVirus (AV)

Intrusion Prevention (IPS

Dimension Command

Data Loss Prevention

DNSWatch

T35-W

D0640338599D9

302D021501A76E6C-62385B59064A3472-D920C021EA76E951-0C23841

Value

Unlimited

Unlimited

Unlimited

Unlimited

Unlimited

Status

869 days

869 davs

869 days

869 davs

869 days

869 days 869 days 869 days 869 days 869 days

869 days

Notifications.

Cancel

Help

Expiration

Jun 3, 2021

Jun 3, 2021

Jun 3, 2021

Jun 3, 2021

Jun 3, 2021

Fireware OS

Х

Import.

Download.

Remove

Details.

# **Proxy Enhancements for DNSWatch**

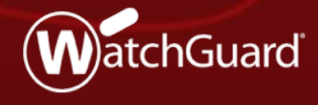

#### **Proxy Enhancements for DNSWatch**

- When users try to get access to a domain on the DNSWatch Blackholed domain list:
  - The Firebox now treats the connection to the Blackhole Server educational page as a trusted host connection and allows it
  - The Firebox now writes a log message that includes this text:

ProxyDeny: HTTP DNSWatch blackholed domain

#### **Proxy Enhancements for DNSWatch**

 When a domain is in both the DNSWatch Blackholed Domain list and a denied WebBlocker category, the Blackhole Server page now appears instead of a WebBlocker Deny message

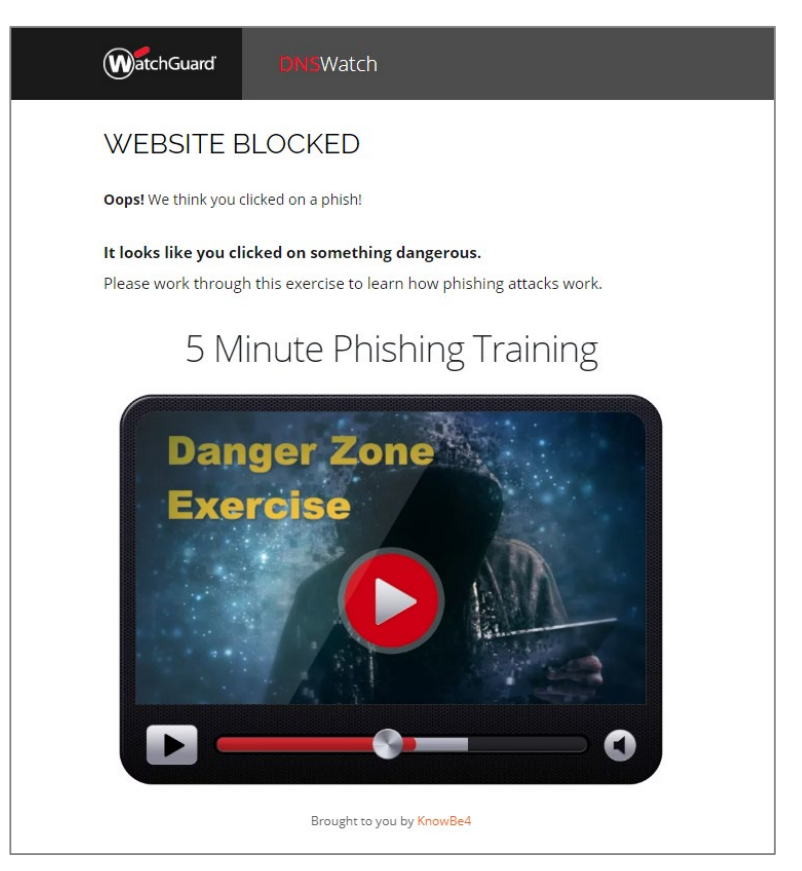

#### **FQDN Limit Increase**

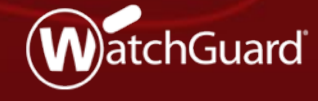

#### **FQDN Limit Increase**

- You can now configure up to a total of 2048 Fully Qualified Domain Names (FQDNs) on these devices:
  - Firebox Cloud
  - FireboxV
  - M Series: M200, M270, M300, M370, M400, M440, M470, M500, M570, M670, M4600, M5600
  - T Series: T55, T55-W, T70
- All other devices continue to support up to 1024 FQDNs

# MD5 in Gateway AV/IntelligentAV Logs

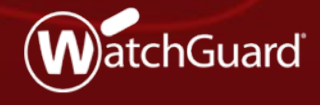

#### MD5 in Gateway AV and IntelligentAV Logs

 Gateway AntiVirus and IntelligentAV log messages now include the MD5 hash values of malicious and suspicious files

Gateway AntiVirus:

Nov 28 14:54:25 2018 M400 local1.info http-proxy[2674]: msg\_id="1AFF-0028" Deny 1-Internal 0-External-1 tcp 10.0.1.106 100.100.100.121 60912 80 msg="ProxyDrop: HTTP Virus found" proxy\_act="HTTP-Client.Standard.1" **md5="dea724a49e3ab3e0b0857150217fd743**" virus="WM.DMV.A" host="100.100.100.121" path="/gav/virus.doc" (HTTP-proxy-00)

IntelligentAV:

2018-11-28 15:06:09 Deny 10.0.1.106 100.100.100.121 http/tcp 60940 80 1-Internal 0-External-1 ProxyDrop: HTTP Virus found (HTTP-proxy-00) proc\_id="http-proxy" rc="594" msg\_id="1AFF-0028" proxy\_act= "HTTP-Client.Standard.1" host="100.100.100.121" path="/iavtest/virus.doc" virus="malicious" md5="1c0bd146af6358ad929f3e4b2bd14f8d"

## **SSO Agent Debug Tool Enhancements**

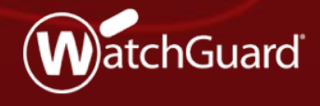

#### **SSO Agent Debug Tool Enhancements**

 Status detail now shows connection information to help you troubleshoot SSO issues

| ebug Log :                                                                                                    | On                                                                                                    |                        | Refresh Interval                       | 5 sec  | onds 💌                                           |                                                                                                    |
|----------------------------------------------------------------------------------------------------|----------------------------------------------------------------------------------------------------|------------------------|----------------------------------------|--------|--------------------------------------------------|----------------------------------------------------------------------------------------------------|
| SOagent version:                                                                                                    | 12.4.0.31059 B585506                                                                                                    |                        |                                        |        |                                                  |                                                                                                    |
| LM, EM and SSO cl                                                                                                    | ient status:                                                                                                    |                        |                                        |        |                                                  |                                                                                                    |
| Domain Name                                                                                                    | IP Address                                                                                                    | Туре                   | Status                                 | Versio | n                                                | Build                                                                                                    |
|                                                                                                    |                                                                                                    | ELM<br>EM              | connected<br>disconnected              | 12.3.1 | .0                                               | 585506                                                                                                    |
|                                                                                                    |                                                                                                    | 40.000 00-10 40.0      |                                        |        |                                                  |                                                                                                    |
| withentication Info: S                                                                                                    | uccess: 2. From ELM:2, EM                                                                                                    | 1:0, 550 Clienco, AD:0 |                                        |        |                                                  |                                                                                                    |
| Domain Name                                                                                                    | IP Address                                                                                                    | Type                   | User Name                              | _      | Authentication                                   | Time                                                                                                    |
| Domain Name<br>ssofqdn.com                                                                                                    | IP Address                                                                                                    | Type<br>ELM            | User Name<br>administrator             |        | Authentication<br>1/22/2019 1:4                  | Time 0.04 PM                                                                                                    |
| wthentication Info: S<br>Domain Name<br>ssofqdn.com<br>ssofqdn.com                                                                    | IP Address                                                                                                    | ELM<br>ELM             | User Name<br>administrator<br>ssotest1 |        | Authentication<br>1/22/2019 1:4<br>1/22/2019 2:2 | Time 0.04 PM 2246 PM                                                                                                |
| uthentication Info: S<br>Domain Name<br>ssoligdin.com<br>ssoligdin.com                                                                | IP Address                                                                                                    | Type<br>ELM<br>ELM     | User Name<br>administrator<br>ssotest1 |        | Authentication<br>1/22/2019 1:4<br>1/22/2019 2:2 | Time<br>0.04 PM<br>2.46 PM<br>2.46 PM                                                                               |
| uthentication links: S<br>Domain Name<br>ssoligdin.com<br>ssoligdin.com<br>roccessing IP list: 54<br>IP Address                       | IP Address IP Address IP Address Type                                                                                                    | Type<br>ELM<br>ELM     | User Name<br>administrator<br>ssotest1 |        | Authentication<br>1/22/2019 1:4<br>1/22/2019 2:2 | Time<br>0.04 PM<br>2.46 PM<br>ending IP list. 38<br>IP Address                                                      |
| uthentication Info: 5<br>Domain Name<br>ssolgdn.com<br>ssolgdn.com<br>tocessing IP list: 54<br>IP Address<br>1.1.1.77                 | IP Address IP Address | Type<br>ELM<br>ELM     | User Name<br>administrator<br>ssotest1 |        | Authentication<br>1/22/2019 1:4<br>1/22/2019 2:2 | Time<br>0.04 PM<br>2.46 PM<br>ending IP fist 38<br>IP Address •<br>1.1.2.2                                          |
| uthentication Info: 5<br>Domain Name<br>ssoligdn.com<br>ssoligdn.com<br>rocessing IP list: 54<br>IP Address<br>1.1.1.77<br>1.1.2.77   | IP Address IP Address | Type<br>ELM<br>ELM     | User Name<br>administrator<br>ssotest1 |        | Authentication<br>1/22/2019 1:4<br>1/22/2019 2:2 | Time<br>0.04 PM<br>2.46 PM<br>ending IP list: 38<br>IP Address<br>1.1.2.2<br>1.1.1.3                                |
| uthentication Info: S<br>Domain Name<br>ssoligdn.com<br>ssoligdn.com<br>'nocessing IP list: 54<br>IP Address<br>1.1.1.277<br>1.1.1.78 | IP Address IP Address | Type<br>ELM<br>ELM     | User Name<br>administrator<br>ssotest1 |        | Authentication<br>1/22/2019 1:4<br>1/22/2019 2:2 | Time 0.04 PM<br>2.46 PM<br>2.46 PM<br>IP Address 1.1.22<br>1.1.1.3<br>1.1.2.3                                       |
| Notessing IP list: 54<br>IP Address<br>1.1.1.77<br>1.1.2.77<br>1.1.2.78                                                               | Type<br>ELM<br>ELM<br>ELM<br>ELM<br>ELM                                                                                                    | ELM                    | User Name<br>administrator<br>ssotest1 |        | Authentication<br>1/22/2019 1:4<br>1/22/2019 2:2 | Time<br>0.04 PM<br>2.46 PM<br>2.46 PM<br>ending IP list: 38<br>IP Address<br>1.1.22<br>1.1.1.3<br>1.1.23<br>1.1.1.4 |

#### WatchGuard Training

### **SSO Agent Debug Tool Enhancements**

- Connection information:
  - ELM, EM, and SSO Client Status Connection status information
  - Authentication Info Success Information about current users who have successfully authenticated
  - Pending IP list Indicates requests sent to SSO Agent but not processed
  - Processing IP list The information request is in process with ELM, EM, SSO Client or Active Directory
  - **Refresh interval** is configurable for 5 second, 10 second, 30 second, 60 second, 2 minute, and 5 minute intervals

### **SSO Agent Debug Tool**

- Provides easy visibility into the SSO authentication process
- Pending or Processing lists are usually empty because the requests typically process in less time than the refresh rate
- When a client tries to authenticate, the request is sent to the Firebox
- The Firebox forwards the request to the SSO Agent
- The request to the SSO Agent appears in the Pending IP List
  - If an IP address is in the Pending IP List, begin to investigate with the SSO Agent

### **SSO Agent Debug Tool**

- When a request starts processing in ELM, EM, AD, or the SSO Client, the IP address appears in the Processing IP List
  - If an IP address is in the Processing IP List, look at the ELM, EM, AD, SSO Client, or SSO Agent
- When an IP has authenticated, it appears in the Authentication Info Success list until the user logs off

#### Access Portal Enhancements

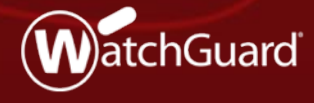

#### **Resize RDP Window Enhancement**

- You can now resize the RDP window in your browser without reconnection issues
- The Automatic option resizes the RDP window smoothly instead of forcing you to reconnect and, sometimes, reauthenticate
- Added TLS 1.2 support for compliance with environments where TLS 1.0 is prevented
- Support for this feature is dependent on an OS that supports RDP 8.1

### **Operating Systems Supported**

- Windows 7 with RDP 8.1 update
- Windows 8.1 and higher
- Windows Server 2012 R2 and higher

| General | Session  | Display                                             |                                           |              |
|---------|----------|-----------------------------------------------------|-------------------------------------------|--------------|
| Col     | or Depth | 24-bit (16 million colors)                          | •                                         |              |
| Resize  | e Method | Automatic Automatic Disabled                        | <ul> <li>I, Windows Server 201</li> </ul> | 2 R2,        |
|         |          | systems or ones that may have<br>select "Disabled". | e issues with resizing the screen         | eratin;<br>, |
|         |          | select "Disabled".                                  |                                           |              |

 Versions prior to Windows 8.1 or Windows Server 2012 R2 without RDP 8.1 updates must select **Disabled**

#### **AD Domains Hidden**

- Active Directory Domains are now hidden on the Access Portal sign-in page
- The first server in the Authentication Server list is the default server
- User who authenticate with a different server must add <domain>\ before their username to authenticate

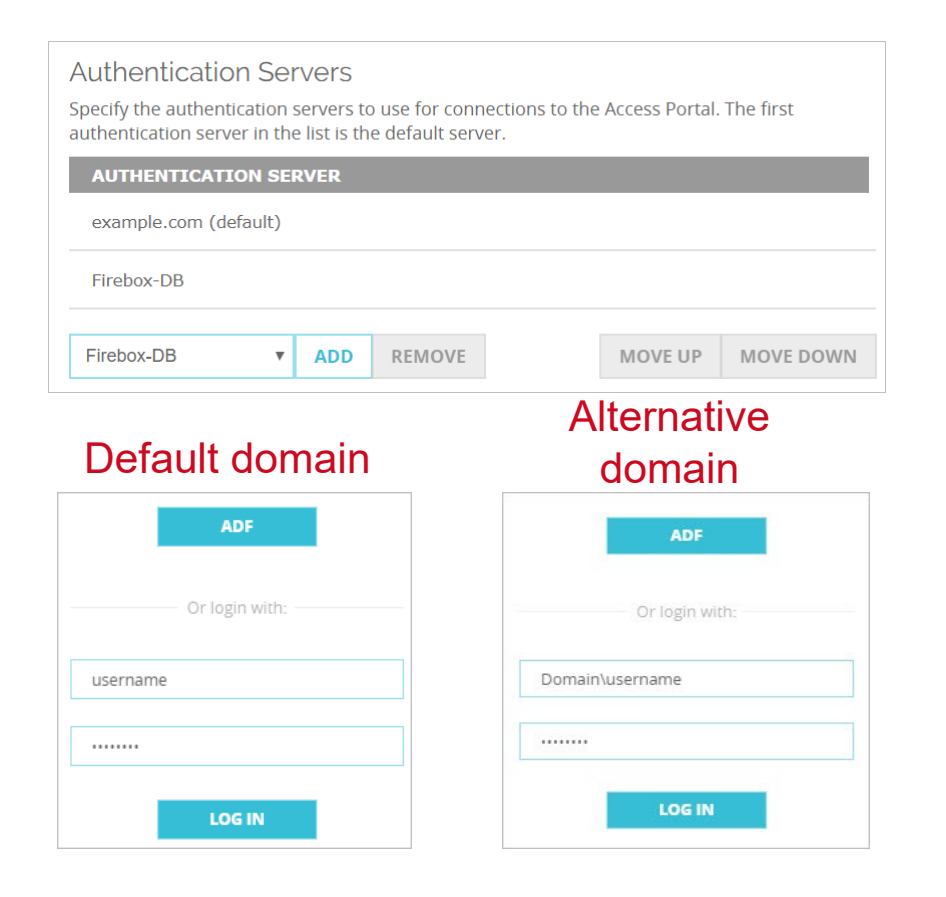

#### RADIUS and SecurID support for IPv6 and 64-character shared secret

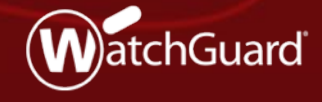

#### **IPv6 Support for RADIUS and SecurID**

 On the Firebox, you can now configure IPv6 addresses for RADIUS and SecurID servers in both Fireware Web UI and Policy Manager

| Servers / RADIUS                                                    |                                                                  |                                         |             |
|---------------------------------------------------------------------|------------------------------------------------------------------|-----------------------------------------|-------------|
| Before you configure your Firel<br>server can successfully accept a | box device to use a RADIUS auti<br>and process RADIUS authentica | nentication server, m<br>tion requests. | ake sure th |
| Primary Server Settin                                               | gs                                                               |                                         |             |
| Enable RADIUS Server                                                |                                                                  |                                         |             |
| IP Address                                                          | 2001:4860:4860::8888                                             |                                         |             |
| Port                                                                | 1812                                                             |                                         |             |
| Shared Secret                                                       |                                                                  |                                         |             |
| Confirm Secret                                                      |                                                                  |                                         |             |
| Timeout                                                             | 10                                                               | seconds                                 |             |
| Retries                                                             | 3                                                                |                                         |             |
| Dead Time                                                           | 3 Minutes                                                        | •                                       |             |
| Group Attribute                                                     | 11                                                               |                                         |             |

| Make sure that the<br>Primary Server Se | users can | success    | fully authen | ticate to the Se | curlD server. |
|-----------------------------------------|-----------|------------|--------------|------------------|---------------|
| Enable Secur                            | ID server | ickup Sei  | ver Settinga | •                |               |
| IP Address:                             | 2001:486  | 60:4860::8 | 3888         |                  | ~             |
| Port:                                   |           |            |              | 1812             | ÷             |
| Shared Secret:                          |           |            |              |                  |               |
| Confirm Secret:                         |           |            |              |                  |               |
| Timeout:                                |           |            |              | 10               | seconds       |
| Retry:                                  |           |            |              | 3                | •             |
| Dead Time                               |           |            |              | 3                | 🔹 minutes 🗸   |
| Group Attribute:                        |           |            |              | 11               | <b>•</b>      |
|                                         |           |            |              |                  |               |
|                                         |           |            |              |                  |               |
|                                         |           |            |              |                  |               |

#### **64-Character Shared Secret**

 You can now use up to 64 characters in the shared secret for RADIUS and SecurID servers in both Fireware Web UI and Policy Manager

| Servers / RADIUS                                                  |                                                                                 |                                     |
|-------------------------------------------------------------------|---------------------------------------------------------------------------------|-------------------------------------|
| Before you configure your Firel<br>server can successfully accept | oox device to use a RADIUS authenticat<br>and process RADIUS authentication req | ion server, make sure the<br>uests. |
| Primary Server Settin                                             | gs                                                                              |                                     |
| Enable RADIUS Server                                              |                                                                                 |                                     |
| IP Address                                                        | 2001:4860:4860::8888                                                            |                                     |
| Port                                                              | 1812                                                                            |                                     |
| Shared Secret                                                     |                                                                                 | •                                   |
| Confirm Secret                                                    |                                                                                 |                                     |
| Timeout                                                           | 10                                                                              | seconds                             |
| Retries                                                           | 3                                                                               |                                     |
| Dead Time                                                         | 3 Minutes <b>v</b>                                                              |                                     |
| Group Attribute                                                   | 11                                                                              |                                     |

| Authentication Servers          | ×                                               |
|---------------------------------|-------------------------------------------------|
|                                 |                                                 |
| Firebox-DB RADIUS SecurID       | LDAP Active Directory                           |
| Make sure that the users can se | uccessfully authenticate to the SecurID server. |
| Primary Server Settings Back    | up Server Settings                              |
| Enable SecurID server           |                                                 |
| IP Address: 2001:4860:          | 4860::8888 ~                                    |
| Port:                           | 1812 🜩                                          |
| Shared Secret: ••••••           |                                                 |
| Confirm Secret:                 |                                                 |
| Timeout:                        | 10 🚔 seconds                                    |
| Retry:                          | 3 🔹                                             |
| Dead Time                       | 3 ➡ minutes ∨                                   |
| Group Attribute:                | 11 🔦                                            |
|                                 |                                                 |

#### **Technology Integrations Page Updates**

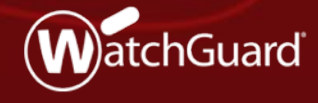

### **Updates to Technologies Integrations Page**

New splash page for Technology Integrations

third party product at the same time.

**Autotask**<sup>®</sup>

**ConnectWise** 

Tigerpaw

- **Configure** opens the partner configuration page
- Integration Guide opens the Online Help Integration Guide
- Learn More opens the partner page on WatchGuard.com
- Solution Brief opens a downloadable version of the solution
   brief
   Technology Integrations
   WatchGuard partners with industry-leading technology companies to develop tight integrations for stronger security, easier deployments, and better interoperability in your IT
   WatchGuard partners with industry-leading technology companies to develop tight integrations for stronger security, easier deployments, and better interoperability in your IT
   watchGuard partners with industry-leading technology companies to develop tight integrations for stronger security, easier deployments, and better interoperability in your IT

#### Autotask

Autotask Corporation helps IT organizations worldwide work smarter with a complete, cloud-based IT business management platform that enables efficiency, accountability and access to the metrics that drive intelligent business decisions.

Integration: WatchGuard Firebox appliances integrate with Autotask PSA for integrated, closed-loop service ticketing and auto synchronization of asset information.

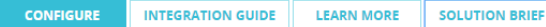

#### ConnectWise

Made for companies that sell, service, and support technology, ConnectWise is the leading business management platform worldwide that enables technology companies to achieve the highest level of profitability and service to their clients.

Integration: WatchGuard Firebox appliances and WatchGuard Dimension integrate with ConnectWise for service ticketing, security asset synchronization, and automated reporting directly from ConnectWise.

#### Tigerpaw

Tigerpaw deliver complete business automation and management across all aspects of your business: organizing and streamlining operations, building a marketing and sales pipeline, optimizing your customer's experience and understanding your metrics.

Integration: WatchGuard Firebox appliances integrate with Tigerpaw PSA for integrated, closed-loop service ticketing and auto synchronization of asset information.

CONFIGURE INTEGRATION GUIDE

### **Device Configuration Template Updates**

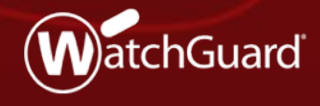

#### **Device Configuration Template – QoS**

- In a Device Configuration Template on the Management Server, you can now configure QoS settings
  - Supported in templates for Fireware 12.0 or higher
- Before you can configure QoS in a policy, you must enable all traffic management and QoS features in the Global Settings

| Global Settings                                                                                                    |
|----------------------------------------------------------------------------------------------------|
| Device Feedback Device feedback includes performance data that helps WatchGuard improve products and features. Th feedback does not include personally identifiable or organizationally identifiable information. Details Send device feedback to WatchGuard                 |
| Fault Report         Fault reports include logs, core dumps, configuration files, and similar information that helps WatchGua<br>troubleshoot errors and implement product improvement initiatives such as bug fixes. Details         Send Fault Reports to WatchGuard daily |
| Traffic Management and QoS                                                                                                    |
| Traffic generated by the Firebox (Fireware OS v12.2 and higher)  Enable configuration of policies for traffic generated by the Firebox (Fireware OS v12.2 and higher)                                                                                                    |
| OK Cancel Helr                                                                                                    |

#### **Device Configuration Template – QoS**

- When the global setting is enabled, you can configure QoS on the Advanced tab in a firewall policy
- QoS settings in a Device Configuration Template are the same as in an individual Firebox configuration

| New Policy Properties          |                                  |              |
|--------------------------------|----------------------------------|--------------|
| me: FTP-proxy                  |                                  | 🗹 Enab       |
| Policy Properties Advanced     |                                  |              |
|                                |                                  |              |
| Schedule: Always Or            | n 🗸 🛐 🕒                          |              |
| Traffic Management Actions     | - Tali Dafault (Ila Limita)      |              |
| Porward (From                  |                                  |              |
| Reverse (10 >                  | From). Derauli (No Limits)       |              |
| Connection Rate (per second)   |                                  |              |
| No Limit                       |                                  | $\sim$       |
| Alarm when capacity excer      | eded N                           | lotification |
| 10110 5                        |                                  |              |
| ICMP Error Handling            | 10112 0 11                       |              |
| Use global setting             | <ul> <li>ICMP Setting</li> </ul> |              |
| QoS                            |                                  |              |
| Override per-interface setting | gs                               |              |
| Marking Type:                  | DSCP                             | ~            |
| marking type.                  |                                  | -            |
| Marking Method:                | Preserve                         | $\sim$       |
| Value:                         | 0 (Best Effort)                  | $\sim$       |
| Prioritize Traffic Based On:   | Custom Value                     | $\sim$       |
| Value                          | 0 (blormal)                      | ~            |
| value.                         | o (Normal)                       |              |
|                                |                                  |              |
|                                |                                  |              |
|                                |                                  |              |
|                                |                                  |              |

#### **Device Configuration Template – DNS/WINS**

- In a Device Configuration Template on the Management Server, you can now configure DNS/WINS settings
  - Supported in templates for Fireware 12.0 or higher
- To specify DNS and WINS settings, edit the Device Configuration Template, and select Setup > DNS/WINS

| R DNS/WINS                                         |                   |            | >      |
|----------------------------------------------------|-------------------|------------|--------|
| DNS (Domain Name S<br>Domain Name:<br>DNS Servers: | ystem) Servers    |            |        |
|                                                    | Add               | Edit       | Remove |
| WINS (Windows Inter                                | net Naming Servic | e) Servers |        |
| WINS Servers:                                      |                   |            |        |
|                                                    |                   |            |        |
|                                                    |                   | OK         | Cancel |

### **Device Configuration Template – DNS/WINS**

- In the Inheritance Settings, the Other list now includes System DNS/WINS Settings
- To control inheritance of these settings, select or clear the Allow Override check box

| Policies                  | Other          |                                                             |  |  |
|---------------------------|----------------|-------------------------------------------------------------|--|--|
| Policy Types              |                |                                                             |  |  |
| Schedules                 | Allow Override | Settings                                                    |  |  |
| Aliases                   |                | Geolocation (Fireware US V11.12 and higher)                 |  |  |
| Proxy Actions             |                | Global Firewall Authentication settings                     |  |  |
| Content Actions           |                | Intrusion Prevention settings                               |  |  |
| TLS Profiles              |                | Mobile Security (Fireware US V11.11 and higher)             |  |  |
| HTTPS Exception Overrides |                | NTP Settings                                                |  |  |
| Application Control       |                | Policy Filters                                              |  |  |
| Geolocation Control       |                | Policy Tags                                                 |  |  |
| Data Loss Prevention      |                | Quarantine Server settings                                  |  |  |
| WebBlockers               |                | Deputation Enabled Defense feedback settings                |  |  |
| Traffic Management        |                | Send log messages to Firebox internal storage               |  |  |
| SNAT                      |                | Send log messages when the configuration for this device is |  |  |
| Authentication Servers    |                | Signature Update settings                                   |  |  |
| Authorized Users / Groups |                | Single Sign-On settings                                     |  |  |
| Quotas Rule               |                | SNMP Settings                                               |  |  |
| Quotas Action             |                | spamBlocker settings                                        |  |  |
| Other                     |                | Sysing Server                                               |  |  |
|                           |                | System DNS/WINS Settings                                    |  |  |
|                           |                | Torning Control Collinge                                    |  |  |
|                           | $\checkmark$   | Threat Detection & Response (Fireware OS v11.12 and high    |  |  |
|                           | $\checkmark$   | Tigerpaw Settings (Fireware OS v12.3 and higher)            |  |  |
|                           | $\checkmark$   | Traffic Management and QoS Settings                         |  |  |
|                           | $\checkmark$   | WatchGuard Log Server settings                              |  |  |
|                           | $\checkmark$   | WebBlocker Settings (Fireware OS v11.12 and higher)         |  |  |
|                           | <              | >                                                           |  |  |
|                           | Select All     | Unselect All                                                |  |  |

### **Device Configuration Template – WebBlocker**

- Device Configuration
   Templates now support the WebBlocker Warn action
- Supported for Fireware v12.4 and higher

| Name:                    | newWebBlocker.1               |                                  |       |              |        |
|--------------------------|-------------------------------|----------------------------------|-------|--------------|--------|
| Description:             | Default configuration for Wel | Blocker                          |       |              |        |
| Categories               | Exceptions Advanced Ala       | arm Server                       |       |              |        |
| Show all ca              | ategories 🗸 🗸 All Categories  | s v Search:                      |       | Quick Action | $\sim$ |
| Action                   | Category                      | Subcategory                      | Alarm | Log          |        |
| Allow                    | Education                     | Reference Materials              |       | $\checkmark$ | - A    |
| Allow                    | Entertainment                 | Entertainment                    |       | $\checkmark$ |        |
| Allow                    | Entertainment                 | Media File Download              |       | $\checkmark$ |        |
| Allow                    | Extended Protection           | Extended Protection              |       | $\checkmark$ |        |
| Allow                    | Extended Protection           | Dynamic DNS                      |       | $\checkmark$ |        |
| Allow                    | Extended Protection           | Elevated Exposure                |       | $\checkmark$ |        |
| Allow                    | Extended Protection           | Emerging Exploits                |       | $\checkmark$ |        |
| Allow                    | Extended Protection           | Newly Registered Websites        |       | $\checkmark$ |        |
| Allow                    | Extended Protection           | Suspicious Content               |       | $\checkmark$ |        |
| Allow                    | Gambling                      | Gambling                         |       | $\checkmark$ |        |
| Allow                    | Games                         | Games                            |       | $\checkmark$ |        |
| Allow                    | Government                    | Government                       |       | $\checkmark$ |        |
| Allow                    | Government                    | Military                         |       | $\checkmark$ |        |
| Allow                    | Government                    | Political Organizations          |       | $\checkmark$ |        |
| Allow                    | Health                        | Health                           |       | $\checkmark$ |        |
| Allow                    | Illegal or Questionable       | Illegal or Questionable          |       | $\checkmark$ |        |
| Allow                    | Information Technology        | Information Technology           |       | $\checkmark$ |        |
| Allow                    | Information Technology        | Computer Security                |       | $\checkmark$ |        |
| Allow                    | Information Technology        | Hacking                          |       | $\checkmark$ |        |
| Allow                    | Information Technology        | Proxy Avoidance                  |       | $\checkmark$ |        |
| Allow                    | Information Technology        | Search Engines and Portals       |       | $\checkmark$ |        |
| Allow                    | Information Technology        | Unauthorized Mobile Marketplaces |       | $\checkmark$ |        |
| Allow                    | Information Technology        | Web Analytics                    |       | $\checkmark$ |        |
| Allow                    | Information Technology        | Web and Email Marketing          |       | $\checkmark$ |        |
| Allow                    | Information Technology        | Web and Email Spam               |       | $\checkmark$ | $\sim$ |
| When a URI<br>Note: Warn | L is uncategorized Warn v     | Alarm I Log this action          |       |              |        |

#### Edit 1-to-1 NAT

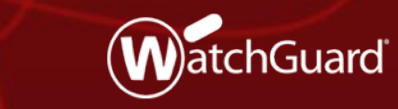

#### Edit 1-to-1 NAT

You can now edit a 1-to-1 NAT configuration in the Web UI

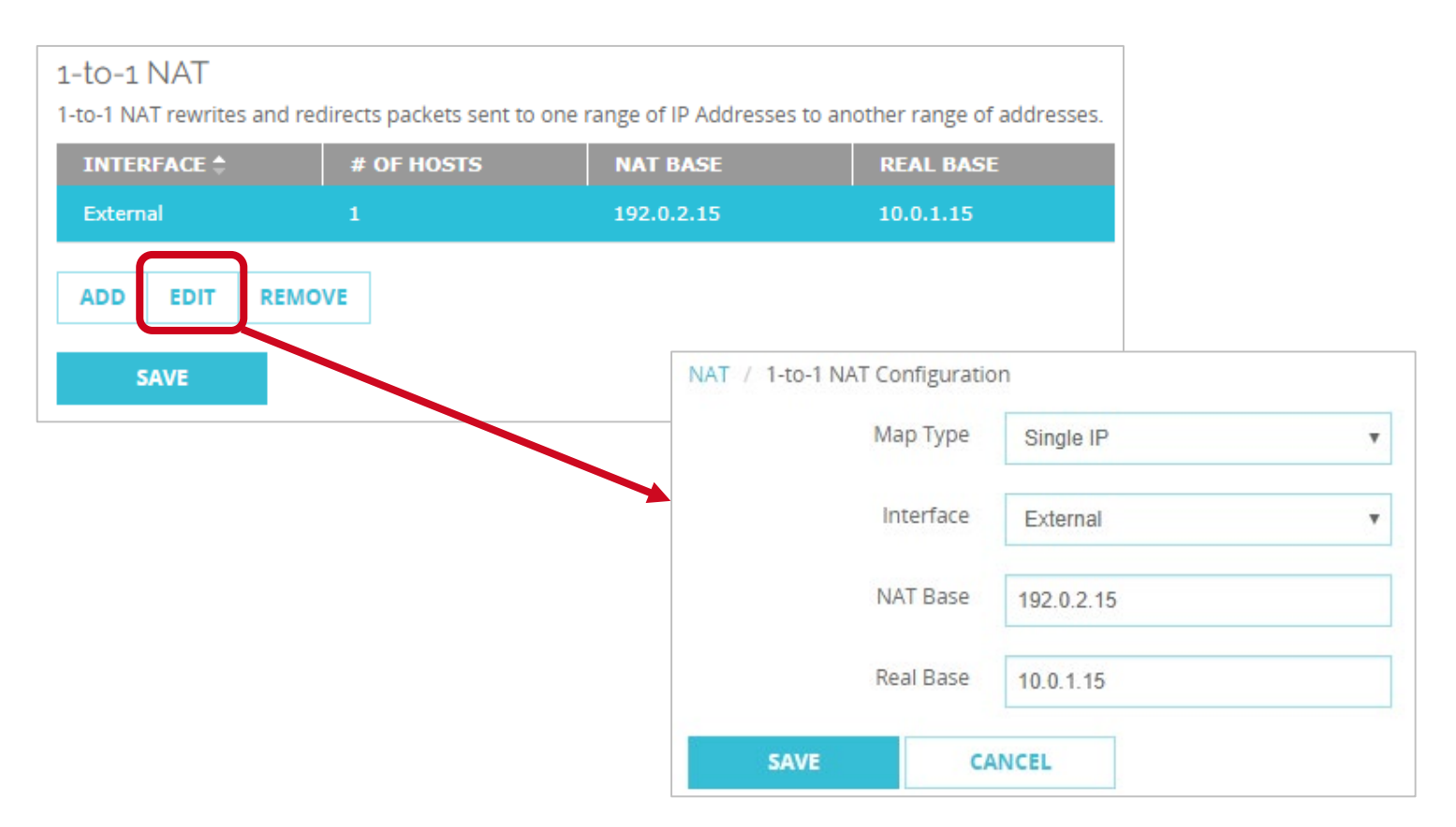

#### **Thank You!**

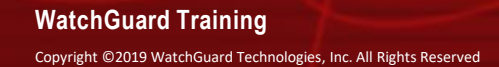

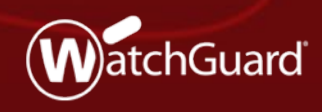